# **OPENSERVE**<sup>®</sup>

คู่มือผู้ใช้งานระบบห้องสมุดอิเล็กทรอนิกส์ (e-Book)

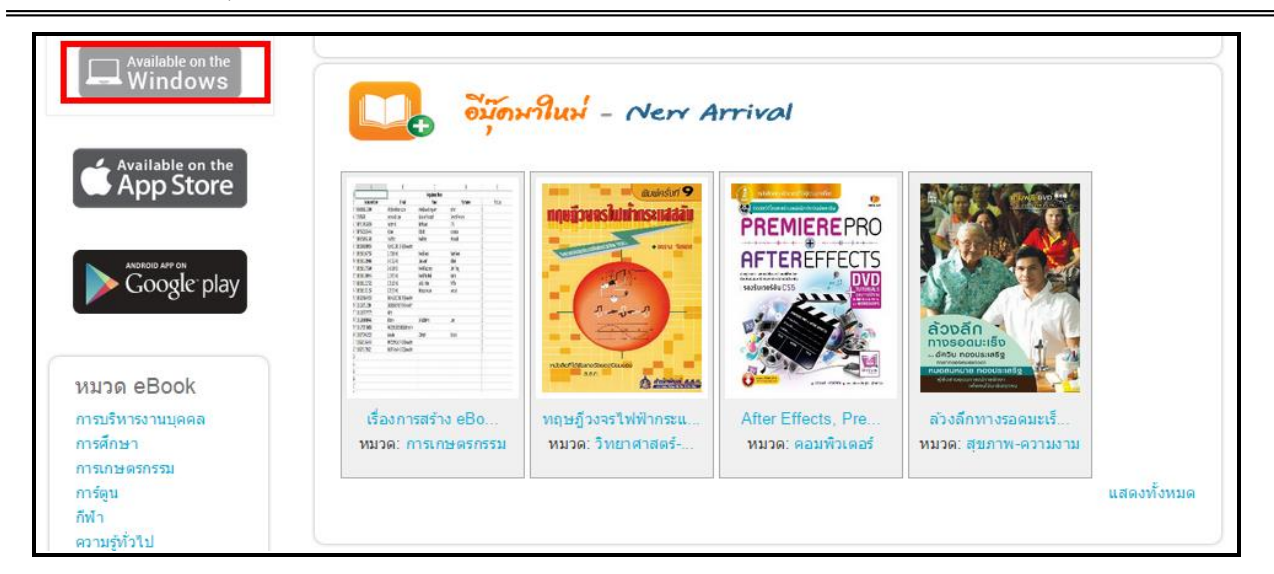

คลิ๊กปุ่ม Save เพื่อดาวน์โหลดโปรแกรมเก็บไว้ก่อนแล้วทำการติดตั้งภายหลังหรือเริ่มต้นการติดตั้งโปรแกรมคลิ๊ก Run

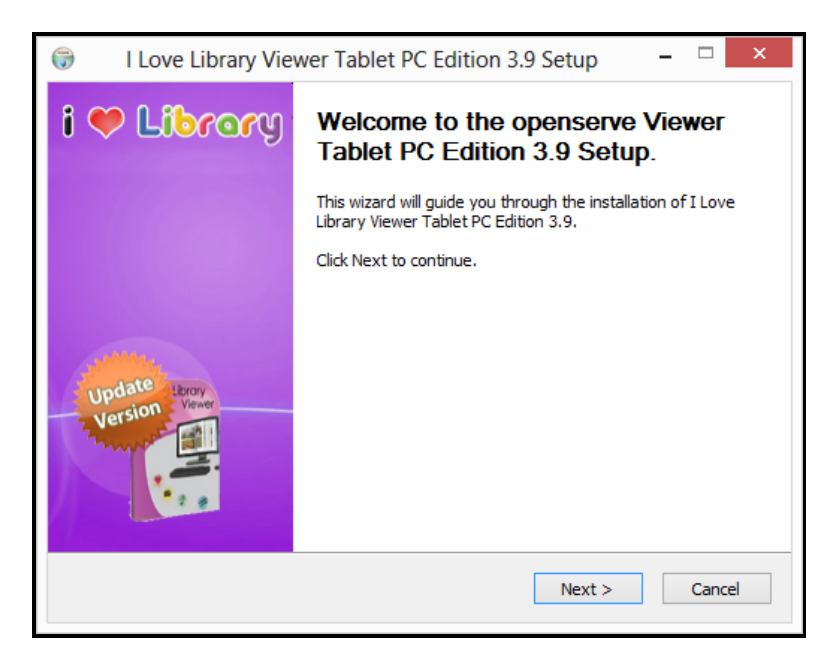

ขั้นตอนต่อไปให้กดที่ปุ่ม Next เพื่อทำตามขั้นตอนในการติดตั้งโปรแกรมต่อไป

หลังจากกดที่ปุ่ม Next แล้วจะปรากฏหน้าจอ "ข้อตกลงและเงื่อนไขการใช้งาน" ดังภาพในหน้าถัดไป ขอให้อ่าน และทำความเข้าใจกับข้อตกลงและเงื่อนไขต่าง ๆ ในการใช้งานโปรแกรม แล้วกดที่ปุ่ม I Agree เพื่อเข้าสู่ขั้นตอน เริ่มต้นการติดตั้ง

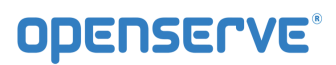

| $\bigcirc$ I Love Library Viewer Tablet PC Edition 3.9 Setup – $\Box$                                                                                                    | ×   |  |  |  |
|----------------------------------------------------------------------------------------------------|-----|--|--|--|
| License Agreement Please review the license terms before installing I Love Library.                                                                                                    |     |  |  |  |
| Press Page Down to see the rest of the agreement.                                                                                                    |     |  |  |  |
| Subject: End-User License Agreement for I Love Library Version 3.10 software                                                                                                    | ^   |  |  |  |
| End user license agreement for I Love Library Version 3.10 software                                                                                                    |     |  |  |  |
| Notice to users: carefully read the following legal agreement. Use of the I Love Library<br>Version 3.1 software provided with this agreement (the "SOFTWARE") constitutes your<br>acceptance of these terms. If you do not agree to the terms of this agreement, do not<br>install and/or use this software. User's use of this software is conditioned upon<br>compliance by user with the terms of this agreement. |     |  |  |  |
| License grant. I Love Library Version 3.10 grants you a free license to use the                                                                                                    |     |  |  |  |
| If you accept the terms of the agreement, dick I Agree to continue. You must accept the agreement to install I Love Library.                                                                                                    |     |  |  |  |
| C Rade L Margan Care                                                                                                    | ol  |  |  |  |
| < back I Agree Cano                                                                                                    | .ci |  |  |  |

ระบบจะแสดงหน้าจอเริ่มต้นการติดตั้งพร้อมแสดงโฟลเดอร์ที่ใช้ในการจัดเก็บโปรแกรม ที่ โฟลเดอร์ D:\Program Files\Openserve Viewer ให้กดที่ปุ่ม Install เพื่อเริ่มต้นการติดตั้งโปรแกรมทันที

| <b>;</b>                                                                                                    | I Love Library Viewer Tablet PC Edition 3.9 Setup – 🗆 🗙                          |  |  |  |
|----------------------------------------------------------------------------------------------------|----------------------------------------------------------------------------------|--|--|--|
|                                                                                                    | Choose Install Location<br>Choose the folder in which to install I Love Library. |  |  |  |
| Setup will install I Love Library in the following folder. To install in a different folder, click<br>Browse and select another folder. Click Install to start the installation. |                                                                                  |  |  |  |
| Destination Folder           D:\Program Files\1 Love Library Tablet PC         Browse                                                                                            |                                                                                  |  |  |  |
| Space required: 4.9MB<br>Space available: 73.3MB<br>Nullsoft Install System v2.27                                                                                                |                                                                                  |  |  |  |
|                                                                                                    | < Back Install Cancel                                                            |  |  |  |

จะปรากฏหน้าจอเพื่อแสดงการเสร็จสิ้นการติดตั้งโปรแกรม ดังภาพ

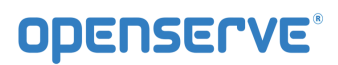

หน้าจอ Desktop

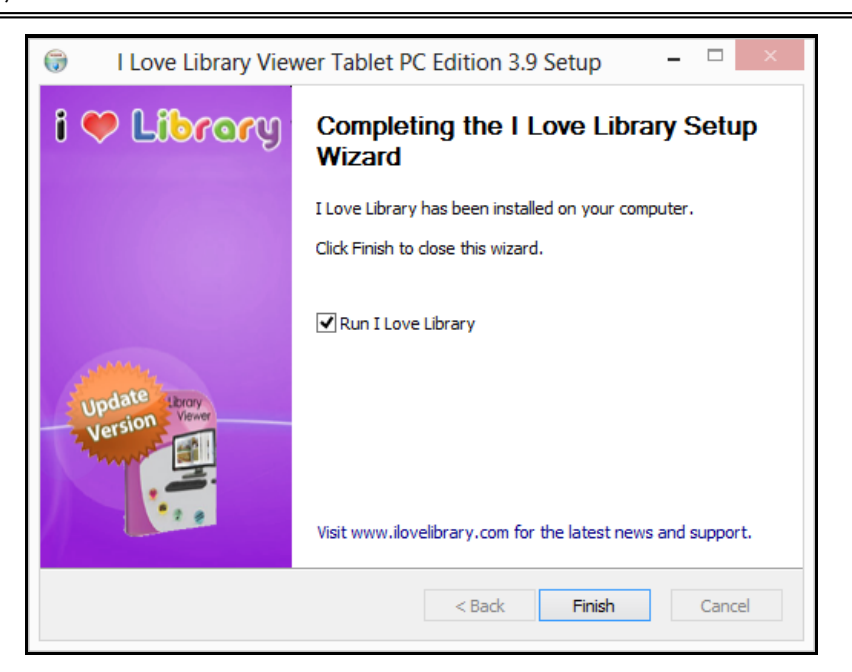

<u>หมายเหตุ</u> หากต้องการให้ระบบทำการ Run โปรแกรม Viewer ทันทีหลังจากที่ได้ทำการติดตั้งโปรแกรม ให้ใส่เครื่องหมายในช่องสี่เหลี่ยมด้านหน้า <sup>I cove Library</sup> แต่ถ้าไม่ต้องการก็เอาเครื่องหมายถูกออก แล้วกด ที่ปุ่ม Einish เป็นการสิ้นสุดการติดตั้งโปรแกรม โดยจะปรากฏไอคอนเพื่อสำหรับคลิ๊กใช้งานโปรแกรมที่

> Library Viewer Ilibrary Viewer Ilibrary Ilibrary Ilibrary Ilibrary Ilibrary Viewer Ilibrary Viewer Viewer Viewer Vie

| เข้าใช้โปรแกรม                          |  |
|-----------------------------------------|--|
| ห้องสมุด:<br>เพิ่ม ลบ<br>ชื่อผู้ใช้งาน: |  |
| รหัสผ่าน:                               |  |
| ปิดโปรแกรม เข้าสู่ระบบ                  |  |

## 2.2 วิธีการอ่านหนังสืออิเล็กทรอนิกส์ด้วยโปรแกรม Library Viewer

เมื่อผู้ใช้ทำการติดตั้งโปรแกรม สำหรับเปิดอ่าน ดังภาพในหน้าถัดไป จากนั้นทำการดับเบิลคลิ๊กที่ icon

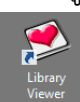

ที่หน้าจอของคอมพิวเตอร์ เมื่อโปรแกรมเปิดขึ้นมาให้ทำการคลิ๊กที่ icon รูป 🌌 เพื่อเข้าสู่เมนูการ

ใช้งาน

|   | ไป เข้าใช้โปรแกรม                              |  |
|---|------------------------------------------------|--|
|   | ห้องสมุด:<br>เพิ่ม ลบ<br>ชื่อผู้ใช้งาน:        |  |
| _ | รหัสผ่าน:                                      |  |
|   | ศาดจำข้อมูลอัตโนมัติ<br>ปิดโปรแกรม เข้าสู่ระบบ |  |
|   |                                                |  |

การอ่านหนังสือ จะต้อง Run Program และทำการ Login เข้าสู่ ระบบ "ให้ใส่ชื่อผู้ใช้งาน และ รหัสผ่าน" และ กด ปุ่ม เข้าสู่ระบบ

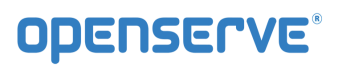

| หองสมุด:             |           |    |
|----------------------|-----------|----|
|                      | เพิ่ม     | ลบ |
| ชื่อผู้ใช้งาน:       |           |    |
|                      |           |    |
| รหัสผ่าน:            |           |    |
|                      |           |    |
|                      |           |    |
|                      |           |    |
| ⊿จดจำข้อมูลอัตโนมัติ |           |    |
| ปิดโปรแกรม           | เข้าสู่ระ | บบ |

เมื่อ Login เข้าสู่โปรแกรมเรียบร้อยแล้วระบบจะแสดงรายการหนังสือที่มีการ ดาวน์โหลด ไว้ เมื่อ กดที่หนังสือที่ ต้องการอ่าน

|  |  | - |
|--|--|---|
|  |  | _ |
|  |  |   |

# **OPENSERVE**<sup>®</sup>

#### **คู่มือผู้ใช้งานระบบห้องสมุดอิเล็กทรอนิกส์ (e**-Book)

และสามารถ เปิด อ่านโดยการคลิ๊กที่ปกหนังสือได้

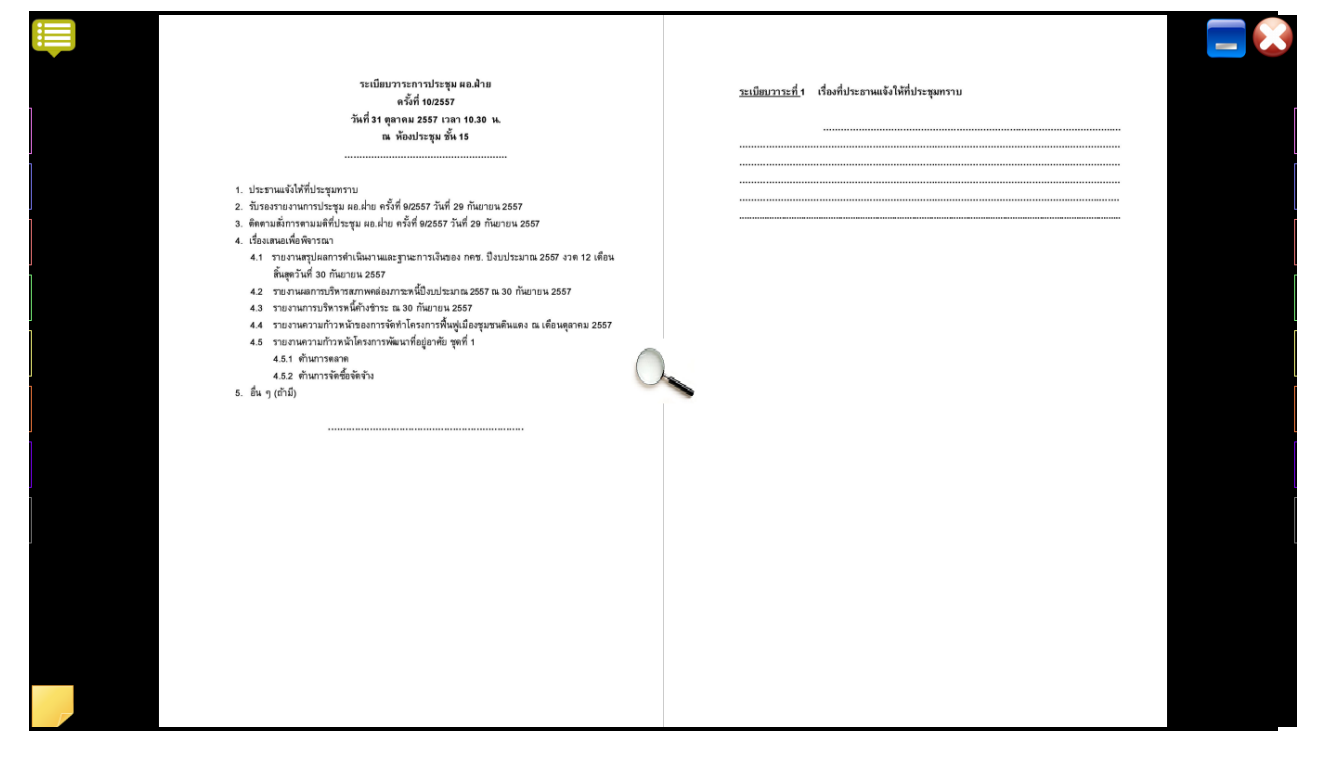

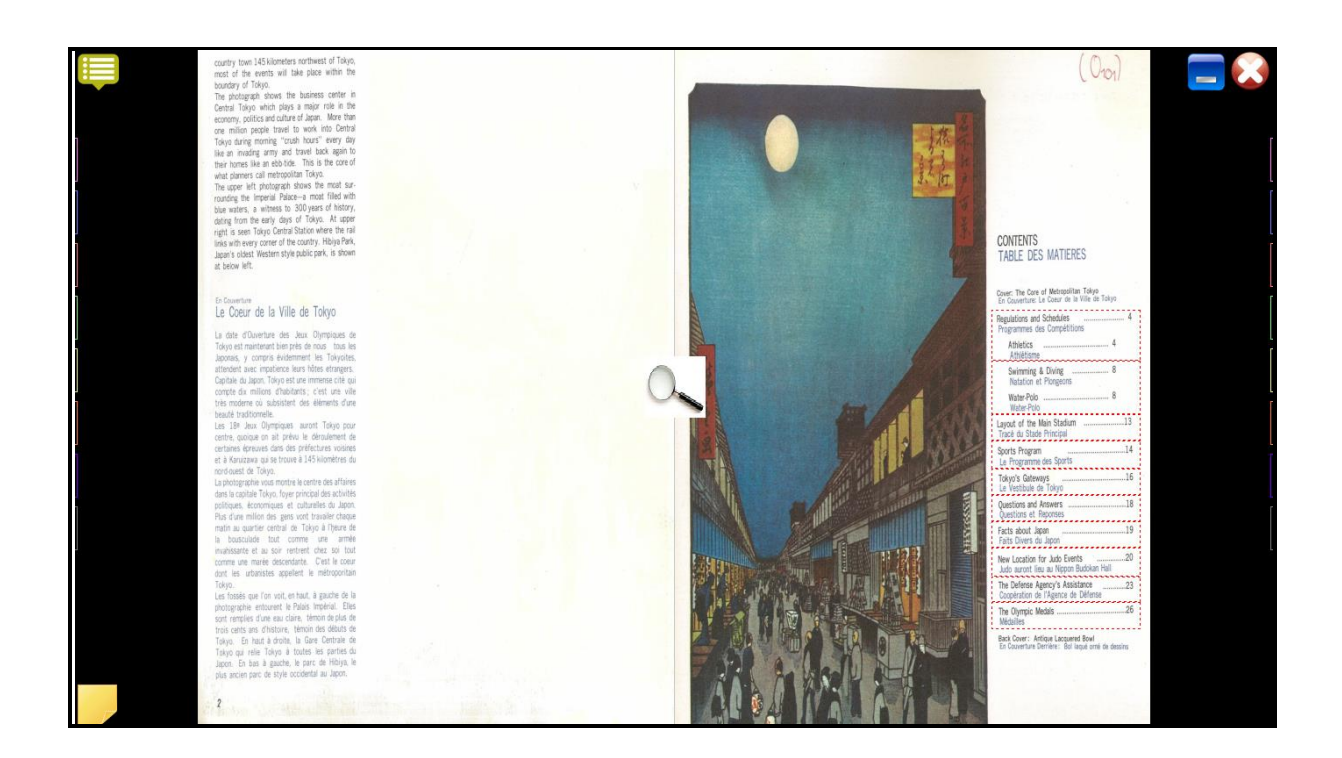

หน้า 36 จาก 76 ปรับปรุง : 8 กันยายน 2558

#### 2.3 เมนูการใช้งานโปรแกรม Library Viewer

เมื่อเปิดอ่านหนังสือจะมีเครื่องมือในการอ่านหนังสือ เช่น การเปิด การพลิกหน้า การคั่นหนังสือ (Bookmark) และ การเขียนโน้ต (Notepad) ประกอบด้วยเมนูการใช้งาน 2 ส่วน ดังนี้ คือ

- เมนูการใช้งานแถบด้านบนของโปรแกรม

| ATT COOX MAGAZINE ALEUM CATALOS NEWS |                                                                                        |  |  |
|--------------------------------------|----------------------------------------------------------------------------------------|--|--|
| สัญลักษณ์                            | รายละเอียด                                                                             |  |  |
|                                      | ปุ่ม เมนู สำหรับ แสดง / ซ่อน เมนูการทำงานของ ชั้นหนังสือ                               |  |  |
|                                      | แสดงเป็นปกเล็กบนชั้นหนังสือ                                                            |  |  |
|                                      | แสดงเป็นสันปกบนชั้นหนังสือ                                                             |  |  |
|                                      | แสดงเป็นรายละเอียดบนชั้นหนังสือ                                                        |  |  |
|                                      | การค้นหาชื่อหนังสือ, ชื่อผู้แต่ง, สำนักพิมพ์                                           |  |  |
| STORE                                | ปุ่ม สโตร์ สำหรับเข้าไปที่ ห้องสมุด เพื่อเลือกดาวน์โหลดหนังสือที่<br>ต้องการ           |  |  |
| 166                                  | ปุ่ม Setting ต่างๆ ประกอบด้วย เมนูปรับปรุงห้องสมุดเพื่อทำการรี<br>เฟรชข้อมูล ณ.ขณะนั้น |  |  |
|                                      | ปุ่ม ปิด สำหรับ Logout / ออกจากโปรแกรม                                                 |  |  |

#### - เมนูการใช้งานแถบด้านบนของหน้าการอ่านหนังสือ

| ปุ่มเครื่องมือ | ลักษณะการทำงานของปุ่มเครื่องมือ                                       |
|----------------|-----------------------------------------------------------------------|
| INDEX          | คลิ๊กเพื่อไปยังหน้าสารบัญของหนังสืออิเล็กทรอนิกส์ที่กำลัง<br>เปิดอยู่ |

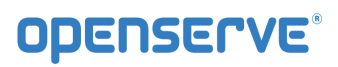

| ปิดหน้าต่าง   | คลิ๊กเพื่อปิดการใช้งานส่วนของการเปิดหนังสือ<br>อิเล็กทรอนิกส์ เพื่อกลับไปสู่หน้าแรกในส่วนที่ 1 คือส่วน<br>ของชั้นหนังสือ |  |  |
|---------------|----------------------------------------------------------------------------------------------------|--|--|
|               | เครื่องมือทำที่คั่นหน้าหนังสืออิเล็กทรอนิกส์ (Bookmark)<br>สามารถคั่นได้ 16 หน้าต่อหนังสือ 1 เล่ม                        |  |  |
|               | เครื่องมือสำหรับใส่บันทึกข้อความสั้น                                                                                     |  |  |
| อัดเสียง      | คลิ๊กเพื่อบันทึกเสียงเพิ่มเติมลงไปในหน้าหนังสือ<br>อิเล็กทรอนิกส์ที่ต้องการ                                              |  |  |
| หยุด          | คลิ๊กเพื่อให้ หยุด กรณีที่มีการอัดเสียง เป็นการหยุดอัดเสียง<br>ถ้าเป็นการเล่นเสียง เมื่อกดหยุด เป็นการ หยุดเล่นเสียง     |  |  |
| เล่นเสียง     | คลิ๊กเพื่อเปิดเสียงที่มีการอัดเสียงไว้ ในหน้าเอกสารนั้นๆ                                                                 |  |  |
|               | มีเครื่องมือให้เลือกสองแบบจาการคลิ๊กเมาส์ขวาเลือก คือ                                                                    |  |  |
|               | การเขียนโน้ตข้อความ (Notepad) และการทำแถบสีเน้น                                                                          |  |  |
|               | ข้อความ (Highlight)                                                                                                    |  |  |
| ລ້ານໜ້ວດວານ   | กรณที่ที่มีการบันทึกข้อความไว้ แล้วอยาก ลบ ข้อความที่                                                                    |  |  |
| N IV DEM J IN | บันทึกไว้ในหน้าเอกสารนั้นๆ สามารถกด ปุ่ม ล้างข้อความ                                                                     |  |  |
|               | ได้ โดยไม่ต้องลบทีละบรรทัด                                                                                               |  |  |

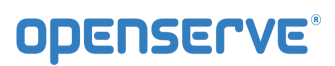

| Auto Flip: Off<br>5 Sec.<br>10 Sec.<br>20 Sec.<br>30 Sec.<br>1 Min.<br>5 Min.<br>10 Min. | Auto Filp : การกำหนดเวลาในการเปิดอ่านแบบอัตโนมัติ<br>โดยปกติตัวโปรแกรมเริ่มต้นทำงานที่ 1 วินาทีต่อการเปิด<br>หนังสืออิเล็กทรอนิกส์ 1 หน้า |
|------------------------------------------------------------------------------------------|----------------------------------------------------------------------------------------------------|
| Flip<br>Flip<br>Slide                                                                    | Flip คือ กรณีที่ต้องการอ่านหนังสือ ทีละหน้า<br>Slide คือ การเปิดหนังสือไปที่ละ คู่                                                        |

2.4 วิธีการเลือกหนังสือเข้าสู่ชั้นวาง

ขั้นตอนแรก กดปุ่ม 🎎 เพื่อเข้าสู่ ห้องสมุด ดังภาพ

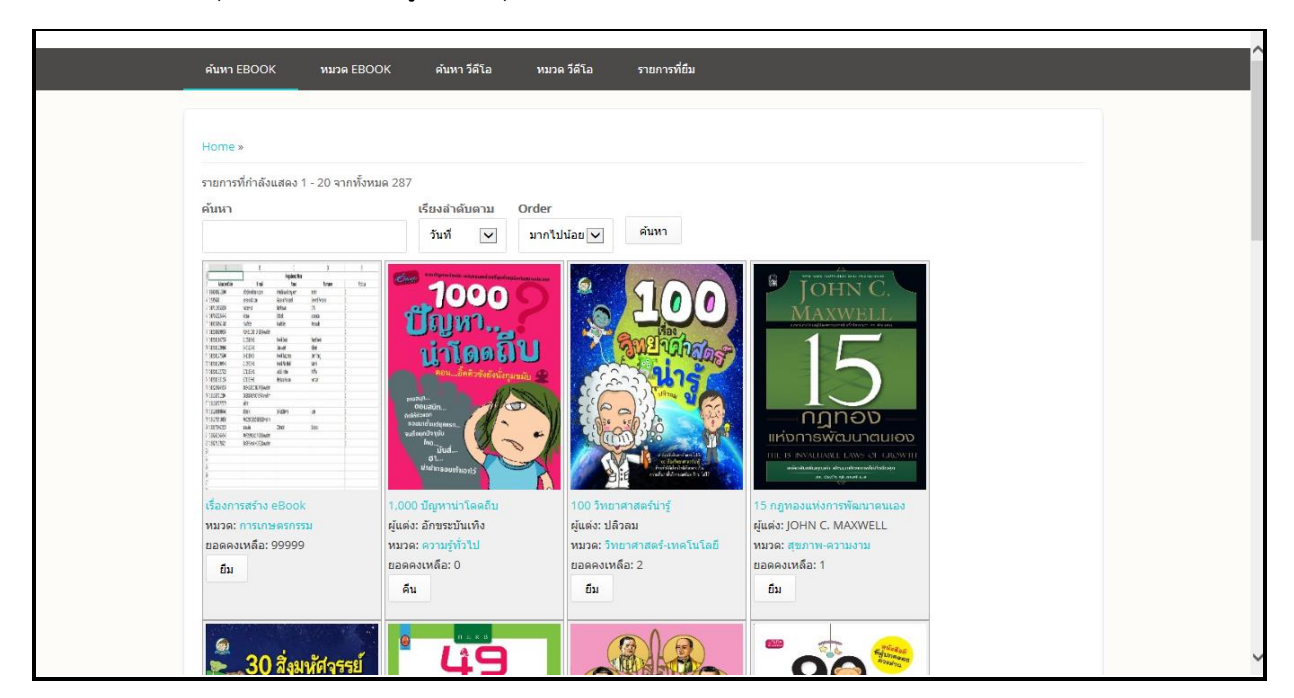

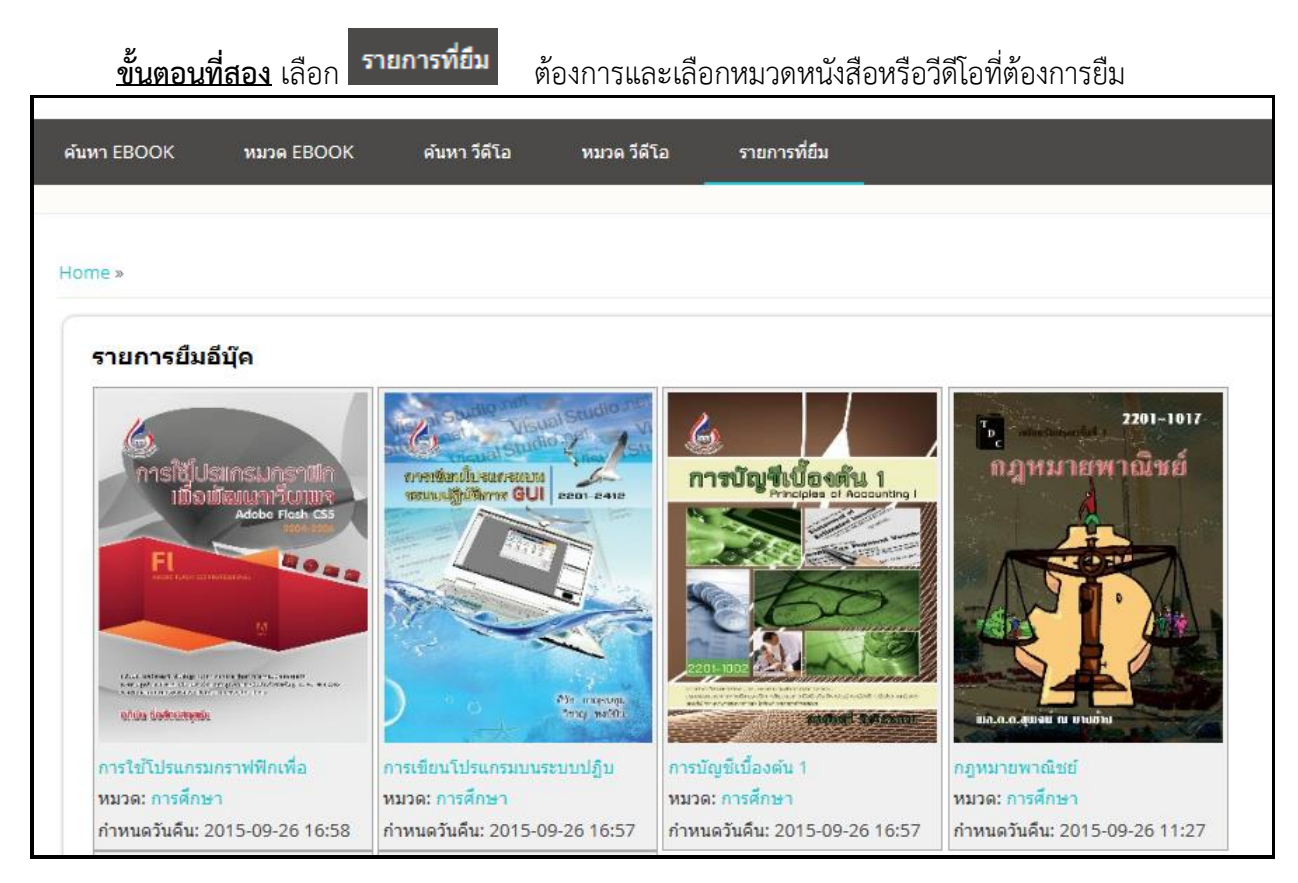

## โดยวิธีการยืมหนังสือให้ทำการคลิ๊กปุ่มยืมหรือฟรีเพื่อเลือกหนังสือที่ต้องการเข้าสู่ชั้นหนังสือ

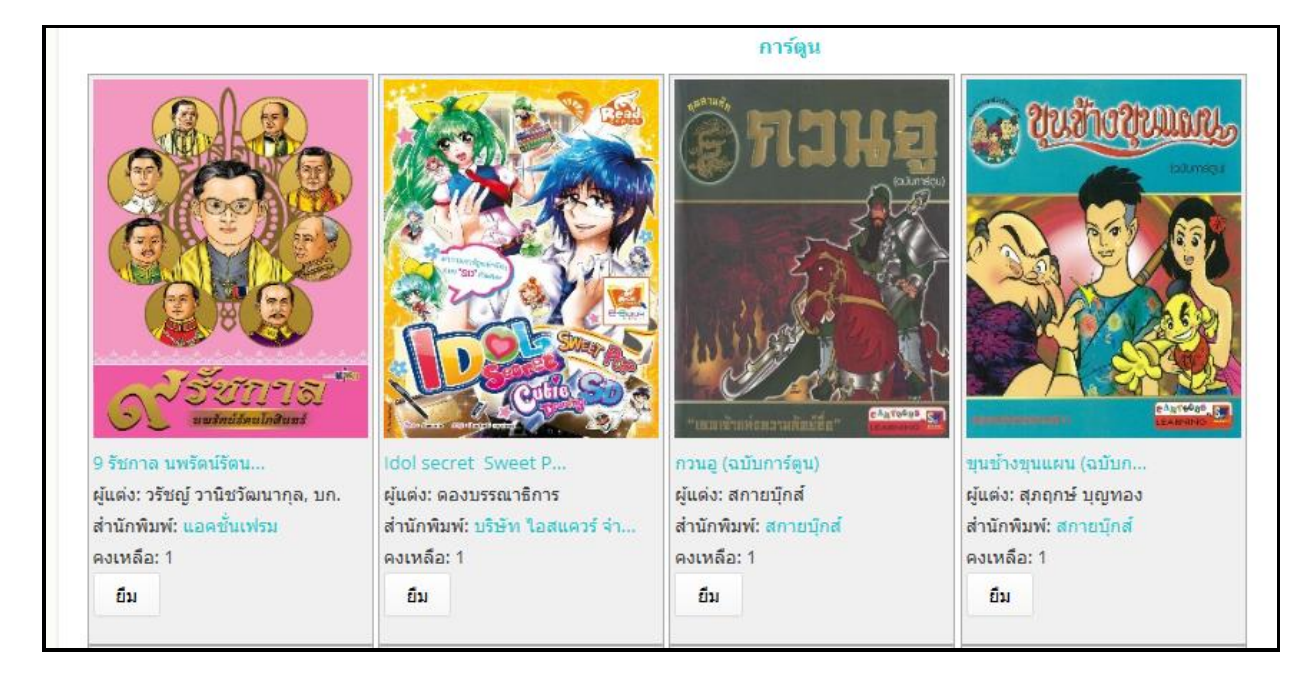

คลิ๊กปุ่มยืนยันเพื่อทำการยืนยันการเลือกหนังสือเข้าสู่ชั้นหนังสือส่วนตัว ระบบจะแจ้งการเลือกหนังสือเข้าสู่ชั้น หนังสือส่วนตัวสำเร็จ

| ค้นหา EBOOK                                                                                                    | אכעא EBOOK                                                                                                    | ค้นหา วีดีโอ                                                           | หมวด วีดีโอ                                         | รายการที่ยืม                                       |                                                                                                    |
|----------------------------------------------------------------------------------------------------|----------------------------------------------------------------------------------------------------|------------------------------------------------------------------------|-----------------------------------------------------|----------------------------------------------------|----------------------------------------------------------------------------------------------------|
| Home »                                                                                                    |                                                                                                    |                                                                        |                                                     |                                                    |                                                                                                    |
| คืนหนังสือ ชื่อ : 1                                                                                                    | ,000 ปัญหาน่าโดดถีบ เ                                                                                                    | รียบร้อย                                                               |                                                     |                                                    |                                                                                                    |
| รายการที่กำลังแสดง                                                                                                    | 1 - 20 <mark>จากทั้งหมด</mark> 287                                                                                                    |                                                                        |                                                     |                                                    |                                                                                                    |
| ค้นหา                                                                                                    |                                                                                                    | เรียงลำดับตาม                                                          | Order                                               |                                                    |                                                                                                    |
|                                                                                                    |                                                                                                    | วันที่ 🗸                                                               | มากไปน้อย 🗸                                         | ค้นหา                                              |                                                                                                    |
| 1986         996.2         649.0           1973.00         1974.00         104           1973.00         1974         104           1973.00         1974         104           1970.00         1974         104           1970.00         1974         104           1970.00         1974         104           1970.00         1974         104           1970.00         1974         104           1970.00         1974         104           1970.00         1974         104           1970.00         1974         104           1970.00         1974         104           1970.00         1974         104           1970.00         1974         104           1970.00         1974         104           1970.00         1052         104           1970.00         1052         104           1970.00         1972         104           1970.00         1972         104           1970.00         1972         104           1970.00         1972         104           1970.00         1972         104           1970.00 | 23<br>2000<br>600<br>604<br>27%<br>61<br>61<br>61<br>61<br>61<br>61<br>61<br>77%<br>61<br>61<br>61<br>77%<br>61<br>61<br>77%<br>61<br>61<br>77%<br>61<br>61<br>77%<br>61<br>77%<br>77%<br>77%<br>77%<br>77%<br>77%<br>77%<br>77%<br>77%<br>77 |                                                                        |                                                     |                                                    | MAXWELL<br>TOTALITATION AND A LAND<br>TOTALITATION AND A LAND<br>TOTALITATION AND A LAND<br>AND A LAND A LAND<br>THE TOTALITATION AND A LAND<br>THE TOTALITATION AND A LAND A LAND<br>THE TOTALITATION AND A LAND A LAND A |
| เรื่องการสร้าง eBoo<br>หมวด: การเกษตรกร<br>ยอดคงเหลือ: 9999<br>คืน                                                                                                    | k 1,00<br>รรม ผู้แต่<br>8 หมว<br>ยอด                                                                                                    | 0 บัญหาน่าโดดถีบ<br>ง: อักขระบันเทิง<br>ด: ความรู้ทั่วไป<br>คงเหลือ: 1 | 100 วิทยา<br>ผู้แต่ง: ปลิ<br>หมวด: วิท<br>ยอดคงเหล่ | ศาสตร์น่ารู้<br>มลม<br>ยาศาสตร์-เทคโนโลยี<br>ia: 2 | 15 กฎทองแห่งการพัฒนาตนเอง<br>ผู้แต่ง: JOHN C. MAXWELL<br>หมวด: สุขภาพ-ความงาม<br>ยอดคงเหลือ: 1                                                                                                    |
|                                                                                                    | ពី                                                                                                    | 1                                                                      | ស៊ីរ                                                |                                                    | ยืน                                                                                                    |

# **OPENSERVE**<sup>®</sup>

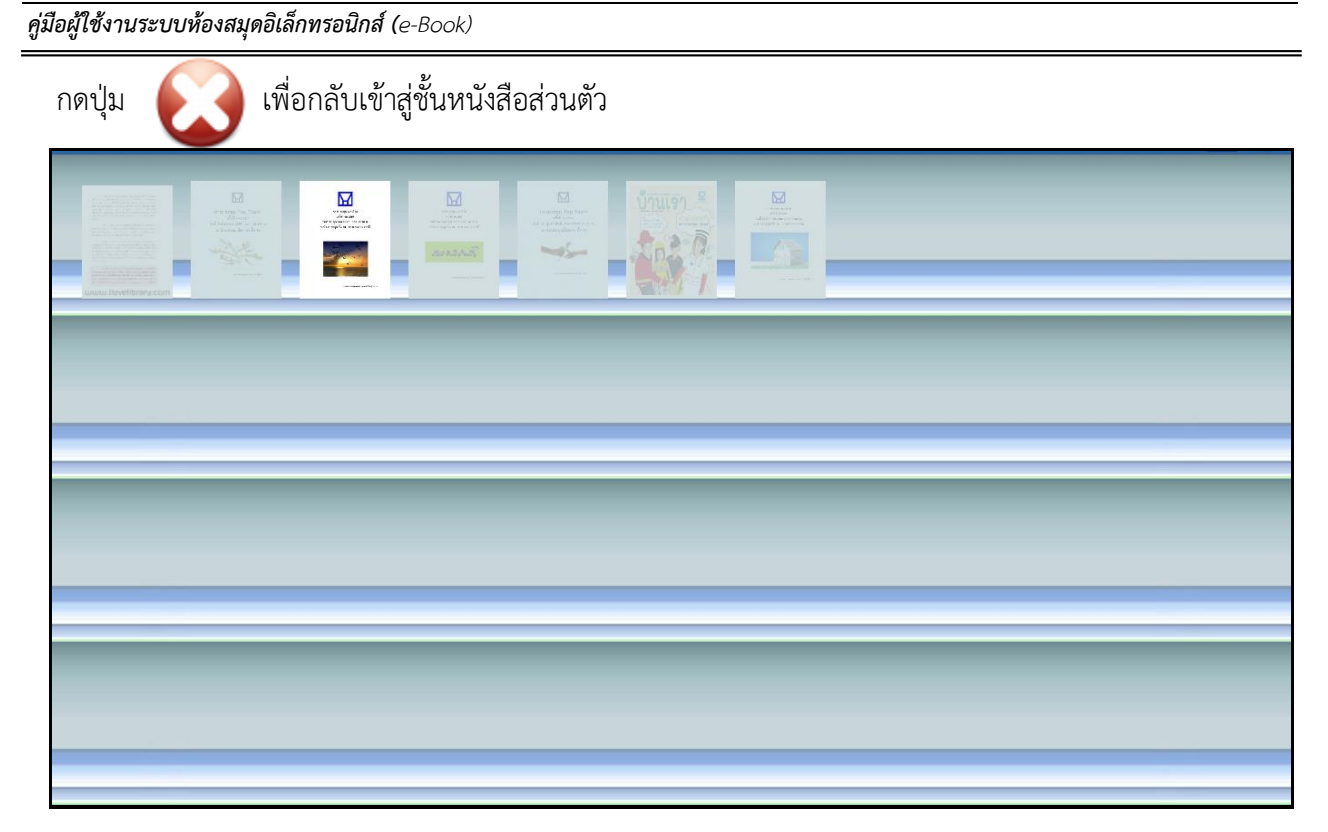

## <u>ขั้นตอนที่สาม</u> การดาวน์โหลดหนังสือ

| Click for Download | Downloading | Download Complete |
|--------------------|-------------|-------------------|

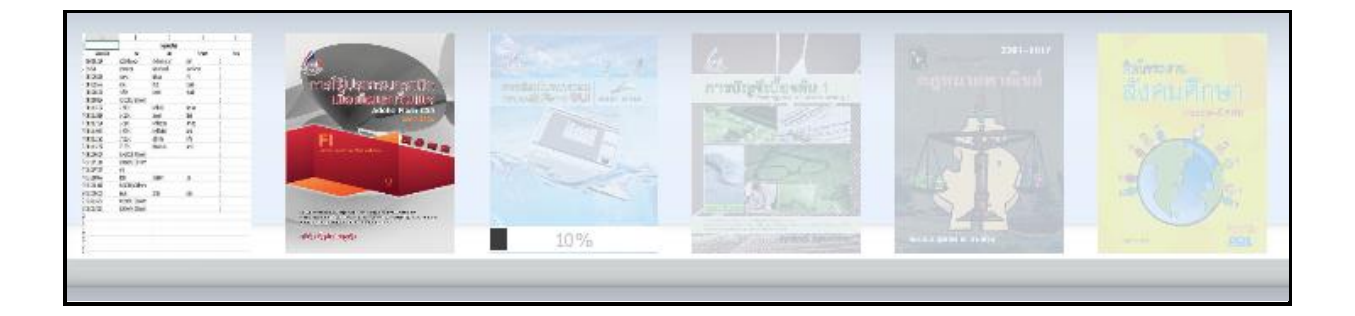

#### <u>การเปิดอ่านหนังสือ</u>

การอ่านหนังสือสามารถคลิ๊กที่ปกหนังสือเพื่อทำการเปิดอ่านหนังสือได้

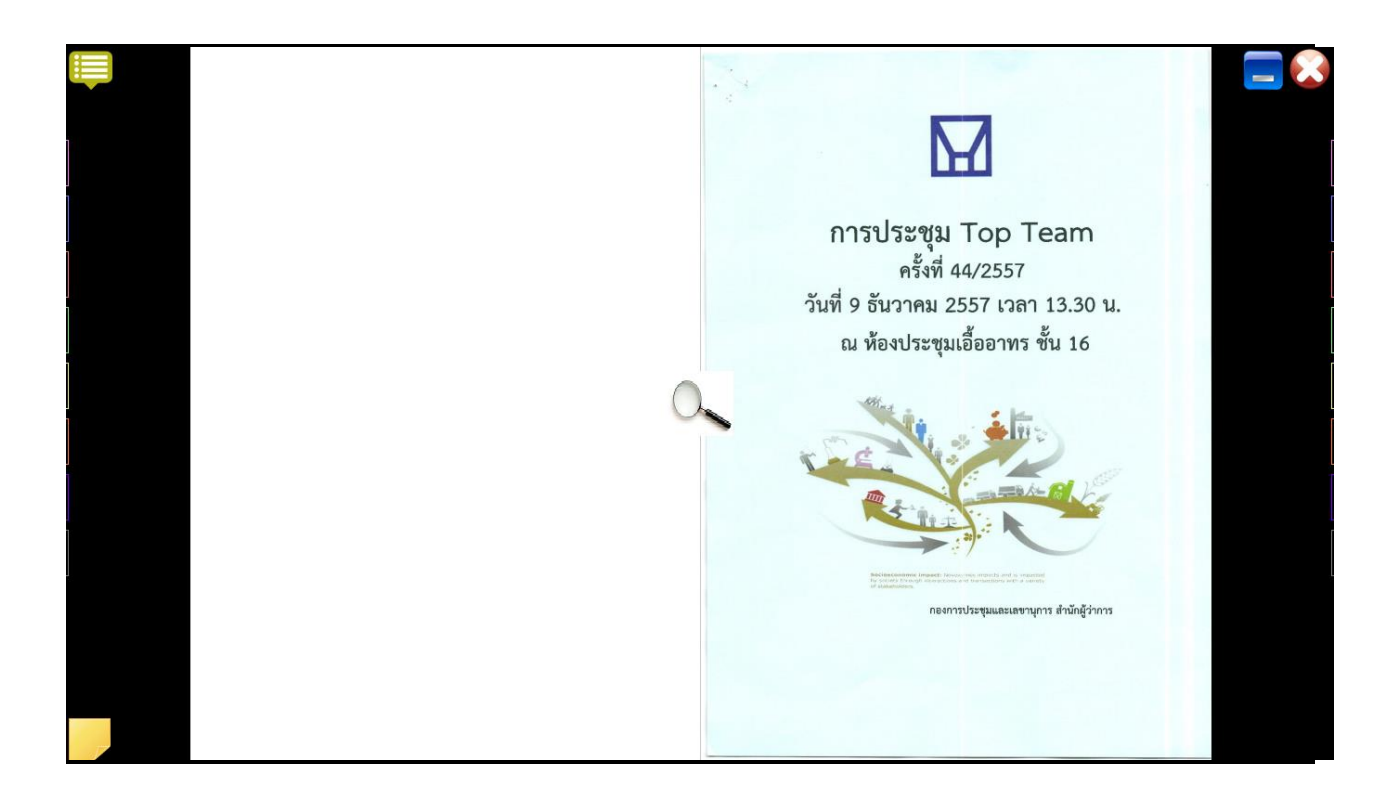

#### 2.5 การพลิกหน้าหนังสือ

ทำได้โดยการคลิ๊กซ้ายที่หน้าหนังสือจุดใดก็ได้ในด้านที่ต้องการคลิ๊กเพื่อเปิด หากคลิ๊กที่หน้าหนังสือทางด้าน ขวามือ 1 ครั้ง หนังสือจะเปิดพลิกไปยังหน้าถัดไป (จากขวาไปซ้าย) หรือ หากคลิ๊กที่หน้าหนังสือทางด้านซ้ายมือ 1 ครั้ง จะเปิดหนังสือพลิกไปยังหน้าที่แล้ว (จากซ้ายไปขวา)

| 👜 Auto Fl | lip: Off 🔄 Flip 🔹                                                                                                    |                                                                                   |
|-----------|----------------------------------------------------------------------------------------------------|-----------------------------------------------------------------------------------|
|           | ณ ห้องประชุมเอื้ออาทร ขั้น 16<br>                                                                                                    | ן מאוד <i>ר 1725 אמירעס פ</i> מטר                                                 |
|           | <ol> <li>เรื่องประธานแจ้งให้ที่ประชุมกราบ</li> <li>เรื่องแสนองที่อพิจารณา</li> <li>แนวทางกราบได้อานาร่วยเหลือกรรมการ ผู้บริหารและพนักงานของรัฐวิสาทกิ<br/>เนื่องงากกราบได้ยังหน้าที่</li> <li>เงื่องร่าด</li> </ol> | เมืองที่ 1 เรืองที่ 1 เรืองที่ประธานแจ้งให้ที่ประชุมหราบ<br>เกิจ ที่ต้องทาดต่อาญา |
| 1         |                                                                                                    |                                                                                   |
|           |                                                                                                    |                                                                                   |
|           |                                                                                                    |                                                                                   |
|           |                                                                                                    |                                                                                   |
|           |                                                                                                    |                                                                                   |
|           |                                                                                                    |                                                                                   |
|           |                                                                                                    |                                                                                   |
|           |                                                                                                    |                                                                                   |

การพลิกหน้าโดยใช้หน้าด้านขวา และ ด้านซ้าย เมื่อต้องการเปิดหน้าถัดไปให้เลือกที่ **หน้าขวา** หนังสือจะเปิดไป ยังหน้าถัดไป 1 หน้า และถ้าต้องการย้อนกลับไปหน้าก่อนหน้า ให้เลือกที่ **หน้าซ้าย** หนังสือจะพลิกไปยังหน้าก่อน หน้า 1 หน้า และถ้าต้องการเลื่อนไปยังหน้าสุดท้ายให้คลิ๊กที่ปุ่ม **หน้าซ้าย ที่เป็นหน้าแรก** และถ้าต้องการเลื่อน หน้ากลับไปยังหน้าแรกให้คลิ๊กที่ปุ่ม **หน้าซ้าย ที่เป็นหน้าแรก** การพลิกหน้า หนังสือจะเปิดไปยังหน้าหนังสือที่ ต้องการ การพลิกหน้าหนังสือด้วยการเชื่อมโยง (Link) ทำได้โดยการเลือกหัวข้อที่ต้องการอ่านที่หน้าสารบัญ และ คลิ๊กในหัวข้อที่ต้องการอ่านซึ่งเมื่อเลื่อนเมาส์ไปที่ส่วนของหัวข้อที่ต้องการจะปรากฏเป็นแถบสีขึ้นหากมีการ เชื่อมโยงความสัมพันธ์ไปยังหน้าอื่นๆไว้ เมื่อคลิ๊กหนึ่งครั้งหนังสือจะเปิดไปยังหน้าที่หัวข้อทำการเชื่อมโยงไว้ (ใน กรณีนี้การเชื่อมโยงหน้าในสารบัญ ผู้สร้างหนังสืออิเล็กทรอนิกส์ จะเป็นผู้กำหนดหน้าหนังสือที่เชื่อมต่อด้วยตัวเอง โดยผ่านโปรแกรม Library Builder) ดังภาพ

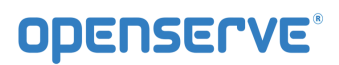

# gidadileitionareau analogia fanora a fanora a f

| Projektivne standard standard standar |  | 10.1<br>10.1 |  |
|----------------------------------------------------------------------------------------------------|--|--------------|--|

#### การ Scroll ปกเล็ก (Thumbnail) เพื่อเลือกเปิดข้ามหน้าต่างๆ ได้

| 👜 Auto I                                                                                                    | Flip: Off Flip |                                                       |                                                                                                    |                             |  |
|----------------------------------------------------------------------------------------------------|----------------|-------------------------------------------------------|----------------------------------------------------------------------------------------------------|-----------------------------|--|
|                                                                                                    |                | าร ขึ้น 16<br>ธพนักงานของรัฐวิสาหกิจ ที่ต้องหาคลือาญา | เรื่องที่ 1 เรื่องที่ประธานแจ้งให้ที่ประชุมง                                                                                                    | וויגוע 1225 אוויגעט עווגע 1 |  |
| 53                                                                                                    |                |                                                       | Property 14 Section 14 Section 14 | 1                           |  |
| ning ta fan<br>Natar waarde aktie<br>Maar waarde aktie<br>Maar waar waar waar waar waar waar waar |                |                                                       |                                                                                                    |                             |  |

ฟังก์ชันในการหนังสือ จะมีปุ่มต่างๆ ในการทำงาน ดังนี้

| 👼 Auto Flip: Off 🚽 Flip 🚽 |                                                                 |
|---------------------------|-----------------------------------------------------------------|
| สัญลักษณ์                 | รายละเอียด                                                      |
| INDEX                     | ปุ่ม สารบัญ ฟังก์ชันกลับไปยังหน้าสารบัญของหนังสือ               |
| Auto Flip: Off            | ปุ่ม Auto filp ฟังก์ชันการตั้งเวลาพลิกหน้าอัตโนมัติ             |
| Flip -                    | ปุ่ม Flip ฟังก์ชันการเปิดหน้าทีละหน้าหรือทีละหน้าคู่<br>(Slide) |
|                           | ปุ่ม ย้อนกลับ เพื่อกลับเข้าสู่ชั้นหนังสือ                       |

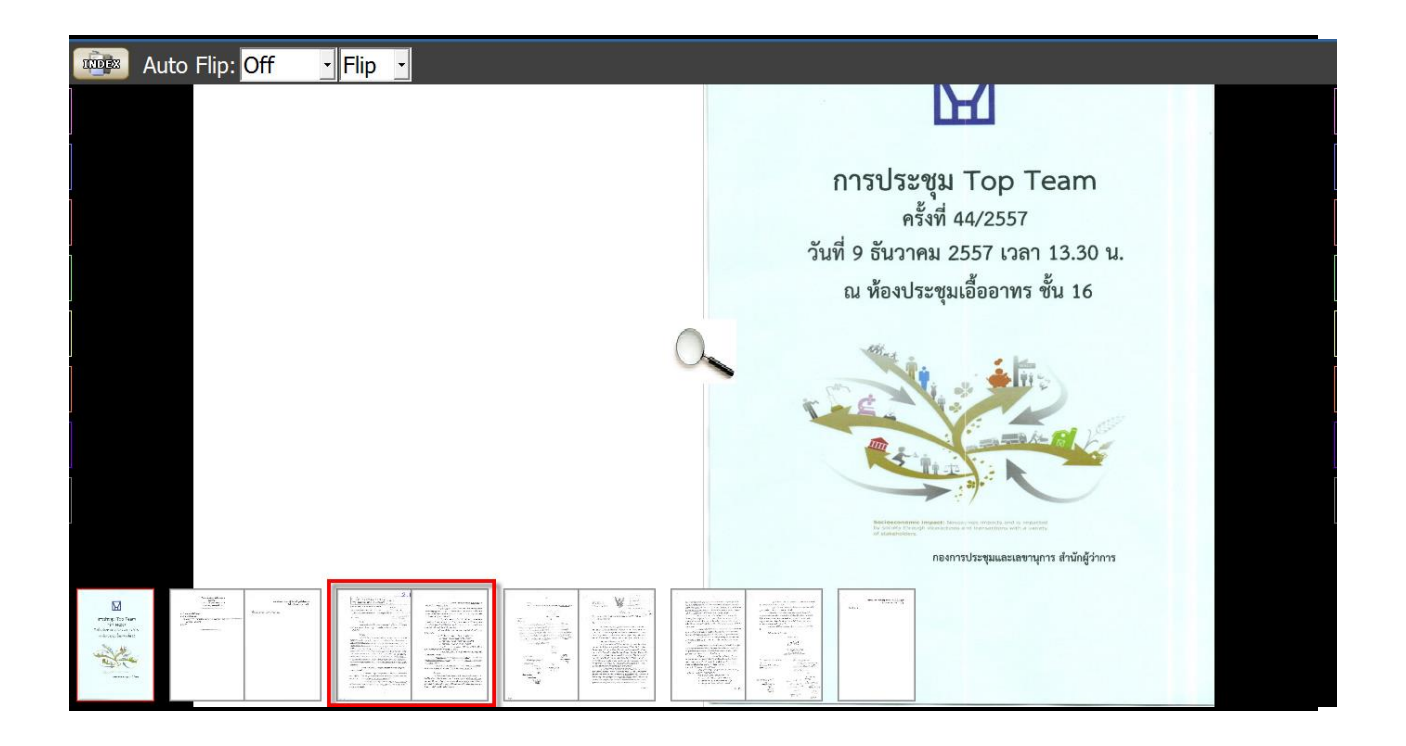

ในกรณีที่ต้องการกลับไปยังหน้าสารบัญของหนังสือ ให้เลือกที่ปุ่ม Library Viewer หนังสือจะเปิดกลับไปยังหน้าสารบัญ

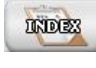

ที่อยู่ด้านบนซ้ายมือของหน้าต่าง

#### 2.6 การขยายหน้า (Zoom)

การขยายหน้าหนังสือ ใน OKMS Network Viewer เพื่อให้การอ่านหนังสืออิเล็กทรอนิกส์มีความชัดเจน และสะดวกสบายยิ่งขึ้นโดย

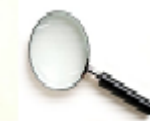

การขยายแบบแว่นขยาย สามารถทำได้โดยการปุ่ม

แล้วดึงขึ้นไปด้านบน จะเป็นการขยายตัว

หนังสือให้ใหญ่ขึ้น หรือ คลิ๊กลากเมาส์ซ้ายค้างไว้แล้วดึงลง จะเป็นการย่อตัวอักษรให้เล็กลง

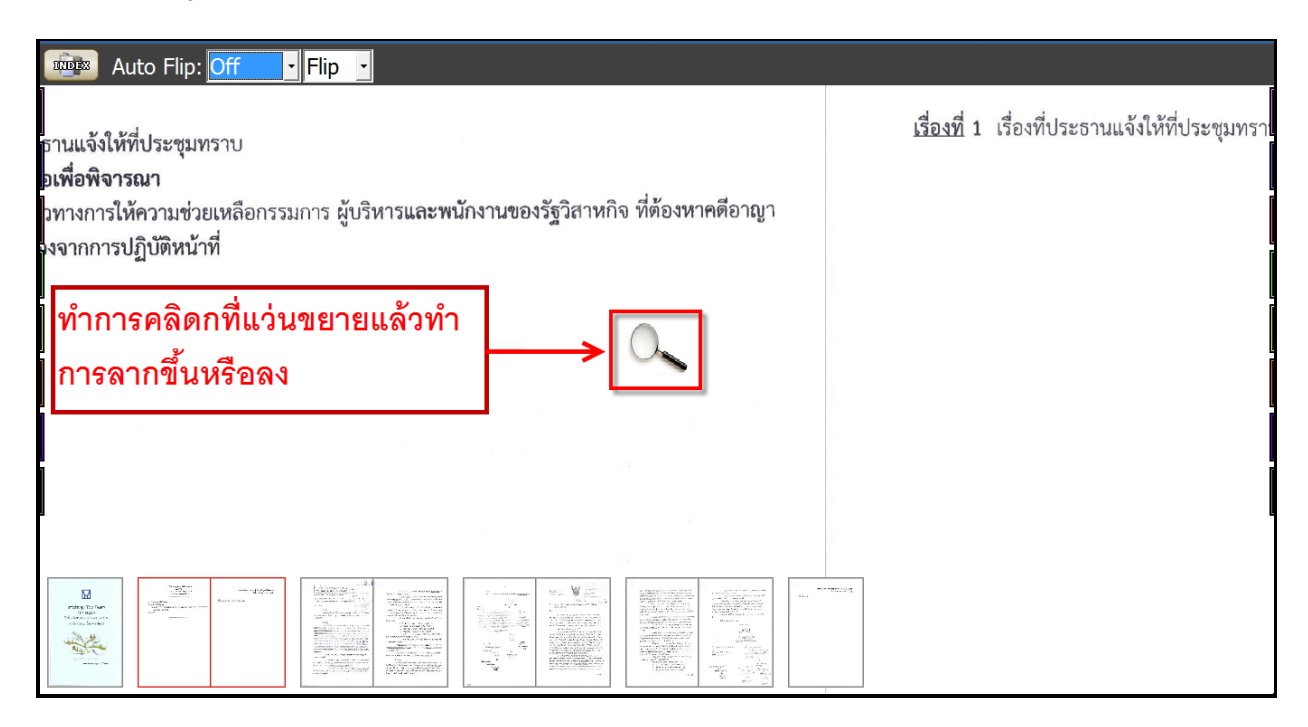

### 2.7 การคั่นหน้าหนังสือ (Bookmark)

วิธีการคั่นหน้าหนังสือ เราสามารถทำการคั่นหนังสือเพื่อให้สามารถย้อนกลับมายัง<del>ห</del>หน้าด้านซ้ายหรือหน้า ด้านขวาที่ทำการคั่นไว้ได้ โดยใช้แถบสีด้านซ้ายและด้านขวาในการคั่นหน้าและย้อนกลับมายังหน้าที่ทำการคั่นไว้

|                                                                                                    | Auto Flip: Off Flip 🖌                                                                                                    |                                                         |
|----------------------------------------------------------------------------------------------------|----------------------------------------------------------------------------------------------------|---------------------------------------------------------|
|                                                                                                    | ณ ห้องประชุมเอื้ออาทร ขั้น 16                                                                                                    | 1 איצוני וככב שאינים פאטי                               |
|                                                                                                    | <ol> <li>เรืองประธานแจ้งให้ที่ประชุมกราบ</li> <li>เรื่องแขนองที่ดิชิจารณา</li> <li>เป็นสามารถหารให้กรรมการมีการมีการ ผู้บริหารและพนักงานของรัฐวิสาหกิจ ที่ต้องกาศตี<br/>เนื่องขณาการปฏิบัติหน้าที่</li> <li>เรื่องขึ้นๆ</li> </ol> | เรื่องที่ 1 เรื่องที่ประธานแจ้งได้ที่ประชุมพราบ<br>ภาญา |
| Ĵ                                                                                                    |                                                                                                    |                                                         |
|                                                                                                    |                                                                                                    |                                                         |
|                                                                                                    |                                                                                                    |                                                         |
|                                                                                                    |                                                                                                    |                                                         |
| Hand the second second |                                                                                                    |                                                         |

<u>ขั้นตอนการคั่นหน้าหนังสือ</u>

ให้ทำการคลิ๊กที่แถบสีด้านซ้ายเมื่อต้องการคั่นหน้าด้านซ้าย หรือแถบสีด้านขวาเมื่อต้องการคั่นหน้าด้านขวาให้แถบ เลื่อนออกมาเห็นชัดเจน โดยเมื่อพลิกหน้าอื่นๆเราสามารถกลับมายังหน้าที่ทำการคั่นเอาไว้ได้โดยการคลิ๊กที่แถบ เดิมที่ทำการคั่นเอาไว้

|                                                                                                    | Auto Flip: Off _ Flip _                                                                                                    |                                                            |
|----------------------------------------------------------------------------------------------------|----------------------------------------------------------------------------------------------------|------------------------------------------------------------|
|                                                                                                    | ณ ห้องประชุมเอื้ออาทร ขั้น 16<br>                                                                                                    | 1 אנצוני 1252 אאינעטי                                      |
|                                                                                                    | <ol> <li>เรื่องประชานแข้งให้ที่ประชุมกราบ</li> <li>เรื่องแนนอเพื่อพิษามมา</li> <li>เป็นสามหางการให้การแข่วยเหลือการมการ ผู้บริหารและพนักงานของรัฐวิสาทกิจ ที่ต้องหา<br/>เนื่องจากการปฏิบัติหน้าที่</li> <li>เรื่องอื่นๆ</li> </ol> | เมื่องที่ 1 เรื่องที่ประธานแจ้งได้ที่ประชุมทราบ<br>พดีอาญา |
|                                                                                                    |                                                                                                    |                                                            |
|                                                                                                    |                                                                                                    | 0                                                          |
|                                                                                                    |                                                                                                    |                                                            |
|                                                                                                    |                                                                                                    |                                                            |
|                                                                                                    |                                                                                                    |                                                            |
|                                                                                                    |                                                                                                    |                                                            |
| Handley of Parameters<br>Primary<br>Market Schemenser<br>Market Schemenser<br>Market Schemenser<br>Market Schemenser<br>Market Schemenser<br>Market Schemenser<br>Market Schemenser |                                                                                                    |                                                            |

# **OPENSERVE**<sup>®</sup>

#### คู่มือผู้ใช้งานระบบห้องสมุดอิเล็กทรอนิกส์ (e-Book)

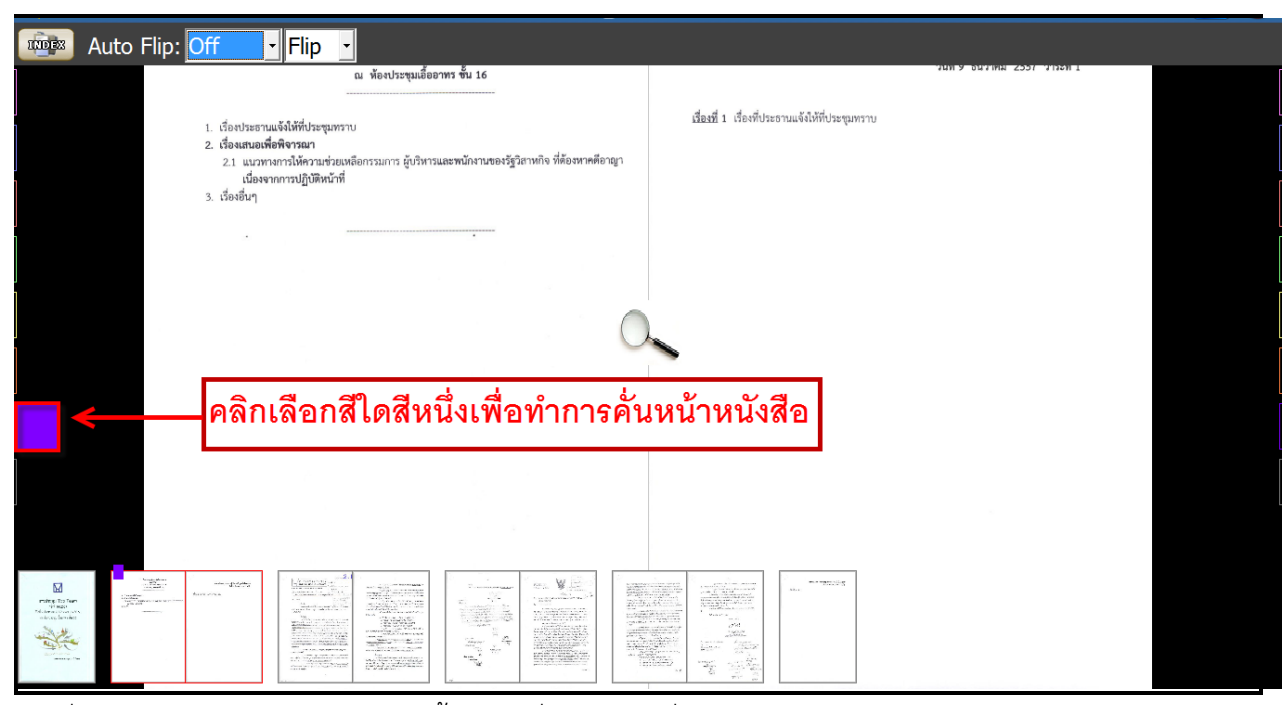

การคั่นหนังสือ ให้กด Tab สี จะขยายขึ้น กรณีที่ไม่ต้องการคั่นหนังสือ ให้กด Tab สี จะหดลง

| เทคโนโลยีระบบบำบัดน้ำเสีย                                                                                                    | หญ้าคาลลา และหญ้าโคสครอส เป็นหญ้าเลี้ยงสัตว์ที่หาได้ง่ายโดยทั่วไปและมี                                                                                                    |
|----------------------------------------------------------------------------------------------------|----------------------------------------------------------------------------------------------------|
| ด้วยหญ้ากรองน้ำเสีย                                                                                                    | แพร่หลายอยู่ในปัจจุบัน นอกจากนี้ยังมีประสิทธิภาพในการบำบัดน้ำเสียได้ดี                                                                                                    |
| <ul> <li>พลักการและเหตุผล</li> <li>"แล้วก็ต้องทำการเรียกว่า การกรองน้ำ ให้ทำน้ำนั้นไม่ให้โสโครก แล้ว<br/>ปล่อยน้ำลงมาที่เป็นที่ทำการเพาะปลูก หรือทำทุ่งหญ้า หลังจากนั้นน้ำที่เหลือก็<br/>ลงทะเล โดยที่ไม้ทำให้น้ำนั้นเสีย"<br/>แนวพระราชดำริที่ได้พระราชทาน เมื่อวันที่ 12 กันยายน 2533</li> <li>น้ำเสียจากชุมชน เป็นปัญหาหลักประการหนึ่งที่ส่งผลกระทบต่อสภาพ<br/>แวดล้อมเป็นอย่างมาก น้ำเสียเหล่านี้สามารถแก้ไขและ/หรือปรับปรุงสภาพให้<br/>ดีชิ้นด้วยการนำไปทำการบ้าบัดเพื่อให้มีคุณภาพที่ดีชื้น เทคโนโลยีที่ใช้ในการ<br/>บำบัดน้ำเสียมีอยู่อย่างหลากหลายวิธีการ แต่เทคโนโลยีที่สร้างขึ้นเหล่านี้<br/>มักจะต้องไร้การลงทุนที่ค่อนข้างสูงทั้งในด้านเครื่องจักรกลและพลังงาน<br/>สำหรับเทคโนโลยีการนำบัดน้ำเสียตามแนวพระราชดำรินั้น พระองค์ทรง<br/>ต้องการให้เป็นเทคโนโลยีที่ง่าย สะดวก และเป็นวิธีการที่อาศัยธรรมชาติให้<br/>ช่วยเหลือธรรมชาติด้วยกันเอง โดยการอาศัยพีซช่วยในการกรองหรือท่อกน้ำ<br/>ให้สะอาดขึ้น อันเป็นผลมาจากพีซจะดูดชับธาตุอาหารที่มีอยู่ในน้ำเสียนำ<br/>ไปใช้ในการเจริญเติบโต และการย่อยสลายสารอินทรีย์โดยจุลินทรีย์ที่อยู่<br/>ในดินช่วยประกอบกัน นอกจากนี้การใช้พิชกรองน้ำเสียประเภทหญ้าเลี้ยงสัตว์<br/>ยังจะได้รับผลประโยชน์ในการนำไปใช้เป็นอาหารสัตว์อีกทางหนึ่งด้วย และ<br/>เป็นการประทยัดค่าใช้จ่ายในดำเนินการบ้าบัดน้ำเสียประเภทหญ้าเลี้ยงสัตว์<br/>ยังจะได้รับผลประโยชน์ในการนำไปไข้เป็นอาหารสัตว์อีกทรงหนึ่งด้วย และ<br/>เป็นการประทยัดค่าใช้จ่ายในดำเนินกรบ้าบัดน้ำเสียที่ต้องลงทุนสูงอย่างใน<br/>ปจจุบัน เทคโนโลยีตามแนวพระราชดำรินี่ได้รับการศึกษาวิจัยและพัฒนาโดย<br/>โครงการศึกษาวิจัยและพัฒนาสิ่งแวดล้อมแหลมลักเบี้ยอันเนื่องมาจาก</li> </ul> | <ul> <li>วัตอุประสงค์</li> <li>1) เพื่อส่งเสริมและเผยแพร่เทคโนโลยีการบำบัดน้ำเสียด้วยระบบหญ้า<br/>อาหารสัตว์กรองน้ำเสียให้กับหน่วยงานด่าง ๆ และประชาชนผู้ที่สนใจนำไปใช้<br/>ปฏิบัติได้อย่างเหมาะสมและแพร่หลาย</li> <li>2) เพื่อลดปัญหาสิ่งแวดล้อมด้านน้ำเสียชุมชน ด้วยเทคโนโลยีการ<br/>บำบัดน้ำเสียด้วยการใช้ระบบหญ้าอาหารสัตว์กรองน้ำเสีย</li> <li>3) เพื่อพัฒนารูปแบบเทคโนโลยีการบำบัดน้ำเสียด้วยระบบหญ้าอาหาร<br/>สัตว์ กรองน้ำเสีย ให้สามารถนำไปปฏิบัติโดยประหยัดค่าใช้จ่าย และสารารถ<br/>นำไปใช้ประโยชน์ในการเลี้ยงสัตว์</li> <li>มีกษณะเทคโนโลยีระบบบำบัดน้ำเสียด้วยหนู้ากรองน้ำเสียที่ได้ทำการ<br/>ศึกษาวิจัยและพัฒนาขึ้น ยึดหลักการตามแนวพระราชดำริโดยการทำแปลงและ/<br/>หรือทำบ่อเพื่อกักเก็บน้ำเสียที่ได้การทุมชน และปลูกหญ้าอาหารสัตว์ที่ผ่าน<br/>การคัดเลือกว่าเหมาะสม 3 ชนิด คือ หญ้าสตาร์ หญ้าคาลลา และหญ้าโคสดรอส<br/>ช่วยในการบำบัดน้ำเสียอาศัยการกรองน้ำเสียขณะที่ไหลผ่านแปลงหญ้าและ<br/>การปดปล่อยก็ขออกข้างหมีได้จากการสังเคราะห์แสงให้กับน้ำเสียนั้น ร่วม<br/>กับการใช้ดินผสมตรายช่วยในการกรองน้ำเสีย และการย่อยสลายสารอินทรีย์<br/>โดยจุลินทรีย์ในดิน เพื่อให้การบำบัดน้ำเสียมีประสิทธิภาพมากขึ้น สำหรับ<br/>เทคโนโลยีที่พัฒนาขึ้นจะมีลักษณะการให้น้ำเสียมีระบบนที่ให้เา้าใจเร็งรู้ระบบ<br/>คือระบบที่ให้น้ำเสียชังไว้ 5 วัน และปล่อทั้งไว้ห์แห่ง 2 วัน เพื่อให้จุลินทรีย์</li> </ul> |

<u>ว**ิธีการลบการคั่นหน้าหนังสือ**</u>การลบการคั่นหนังสือ โดยกลับไปยังหน้าที่ทำการคั่นหนังสือไว้แล้วทำการคลิ๊กที่ แถบสีให้แถบหายเข้าไปยังด้านใน

| าทคโนโลยีระบบบำบัดน้ำเสีย                                                                                                    | หญ้าคาลลา และหญ้าโคสครอส เป็นหญ้าเลี้ยงสัตว์ที่หาได้ง่ายโดยทั่วไปและมี                                                                                                    |
|----------------------------------------------------------------------------------------------------|----------------------------------------------------------------------------------------------------|
| ด้วยหญ้ากรองน้ำเสีย                                                                                                    | แพร่หลายอยู่ในปัจจุบัน นอกจากนี้ยังมีประสิทธิภาพในการบำบัดน้ำเสียได้ดี                                                                                                    |
| <ul> <li>หลักการและเทตุผล</li> <li>"แล้วก็ต้องทำการเรียกว่า การกรองน้ำ ให้ทำน้ำนั้นไม่ให้โสโครก แล้ว<br/>ปล่อยน้ำลงมาที่เป็นที่ทำการเพาะปลูก หรือทำทุ่งหญ้า หลังจากนั้นน้ำที่เหลือก็<br/>ลงทะเล โดยที่ไม่ทำให้น้ำนั้นเสีย"<br/>แนวพระราชกำริที่ได้พระราชทาน เมื่อวันที่ 12 กันยายน 2533</li> <li>น้ำเสียจากชุมชน เป็นปัญหาหลักประการหนึ่งที่สงผลกระทบต่อสภาพ<br/>แวดล้อมเป็นอย่างมาก น้ำเสียเหล่านี้สามารถแก้ไขและ/หรือปรับปรุงสภาพให้<br/>ดีขึ้นด้วยการนำไปทำการบ่าบัดเพื่อให้มีคุณภาพที่ดีขึ้น เทคโนโลยีที่ใช้ในการ<br/>บำบัดน้ำเสียมีอยู่อย่างหลากหลายวิธีการ แต่เทคโนโลยีที่สร้างขึ้นเทลานี้<br/>มักจะต้องใช้การลงทุนที่ค่อนข้างสูงทั้งในด้านเครื่องจักรกลและหลังงาน<br/>สำหรับเทคโนโลยีที่ร่าน สะดวก และเป็นวิธีการที่อาศัยธรรมชาติให้<br/>ช่วยเหลือธรรมชาติด้วยกันเอง โดยการอาศัยพิชช่วยในการกรชมรีอฟอกน้ำ<br/>ให้สะอาดขึ้น อันเป็นผลมาจากพีซจะดูขมับกอุอาหารที่มีอยู่ในน้ำเสียนำ<br/>ไปใช้ในการเจริญเดิมโด และการข่อยสลายสาวอินหรียโดยจุลินหรีย์ที่อยู่<br/>ในดินช่วยประกอบกัน ออกจากนี้การใช้พิชกรองน้ำเสียประเภทหญ้าเสี้ยงสัตว์<br/>ยังจะได้รับผลประโยชน์ในการนำไปใช้เป็นอาหารสงรภิยิกทางหนึ่งด้วย และ<br/>เป็นการประหยัดค่าใช้จ่ายในลำเป็นอาหารตัวอีบิการที่กษาวิจัยและพัฒนาโดย<br/>โตรงการศึกษาวิจัยและเพิ่มนางส่งแวงสรายจำมิใส้รับการศึกษาวิจัยและพัฒนาโดย<br/>โครงการศึกษาวิจัยและพัฒนาสงเวลงสิงมางและสงรรกรรการศึกษาวิจายางการที่เลย<br/>โตรงการศึกษาวิจัยและพัฒนาสงแวงสงรรกรดารินิทลมสังเปี่ยอนางารการที่มารที่งหาวิจัมสามารทรงสงการค้าหลางไปของการที่มางที่เลียที่การจางที่เล่าเรียงร่างในการที่จะมางการศึกษาวิจังกรรรงการศึกษาวิจัมสามาโดย</li></ul> | วัตถุประสงค์ <ol> <li>เพื่อส่งเสริมและเผยแพร่เทคโนโลยีการบำบัตน้ำเสียด้วยระบบหญ้า<br/>อาหารลัดวักรองน้ำเสียให้กับหน่วยงานต่าง ๆ และประชาชนผู้ที่สนใจนำไปใช้<br/>ปฏิบัติได้อย่างเหมาะสมและแพร่หลาย</li> <li>เพื่อดะปัญหาสิ่งแวดล้อมด้านน้ำเสียชุมชน ด้วยเทคโนโลยีการ<br/>บำบัตน้ำเสียด้วยการใช้ระบบหญ้าอาหารลัดวักรองน้ำเสีย</li> <li>เพื่อพัฒนารูปแบบเทคโนโลยีการบำบัดน้ำเสียด้วยระบบหญ้าอาหาร<br/>ลัตว์ กรองน้ำเสีย ให้สามารถนำไปฏิบัติโดยประหยัดค่าใช้จ่าย และสามารถ<br/>นำไปใช้ประโยชน์ในการเสี้ยงสัตว์</li> <li>มีแบบเทคโนโลยีบ้าบัดน้ำเสียด้วยหญ้ากรองน้ำเสีย</li> <li>มูปแบบเทคโนโลยีบ้าบัดน้ำเสียด้วยระบบหญ้ากรองน้ำเสีย</li> <li>มูปแบบเทคโนโลยีบ้าบัดน้ำเสียด้วยระบบญักรองน้ำเสีย</li> <li>มูปแบบเทคโนโลยีบ้าบัดน้ำเสียด้วยหญ้ากรองน้ำเสีย</li> <li>มูปแบบเทคโนโลยีบ้านี้หลักกรรด้วยหญ้ากรองน้ำเสีย</li> <li>มูปแบบเทคโนโลยีบ้าที่มีคนร้างสืยด้วยระบบหญ้ากรองน้ำเสียที่ได้ทำการ<br/>สึกษาวิจัยและพัฒนาขึ้น ยึดหลักการตามแนวพระราชต่าริโดยการท่านโดงและ/<br/>หรือทำบ่อเพื่อกักเก็บน้ำเสียที่ได้จากกรูนรณ และปลูกหญ้าอาหารลัดว์ที่ผ่าน<br/>การต่ดเลือกว่าหมาะสม 3 ชนิด คือ หญ้าสตาร์ หญ้าคาลลา และหญ้าโคสตรอล<br/>ช่วยในการบำบัดน้ำเสียอาศัยการกรองน้ำเสีย และเรทินสงหญาและ<br/>การปลอปล่อยกรออกซิเจนที่ได้จากการสงเคราะห์แลงให้กับน้ำเสียนั้น ร่วม<br/>กับการใช้ดินผสมหรายช่วยในการกรองน้ำเสียขณะที่ใหลงนานเป็น รรม<br/>กับการใช้ดินสมหารยนดรายส่วยนการกรองน้ำเสียนสงนสงกับน้ำนั้นน้ำ ร่าม</li> </ol> |

2.8 การเพิ่มข้อความในหน้าหนังสืออิเล็กทรอนิกส์ (Notepad)

ให้เลือกที่ปุ่ม ดังรูปโดยในแต่ละหน้าคู่ผู้ใช้สามารถบันทึกข้อความสั้นได้ โดยการคลิ๊กที่แถบสีส้ม ด้านซ้ายสุดของหน้าที่กำลังเปิดอยู่ จะมีแถบหน้าต่างฟังก์ชั่น เล็กๆ ปรากฏขึ้นมา หลังจากนั้นใส่ข้อความตามที่ ต้องการที่จะอธิบายเพิ่มเติมซึ่งสามารถใส่ข้อความที่ต้องการได้ทั้งภาษาไทยและภาษาอังกฤษ ดังภาพ

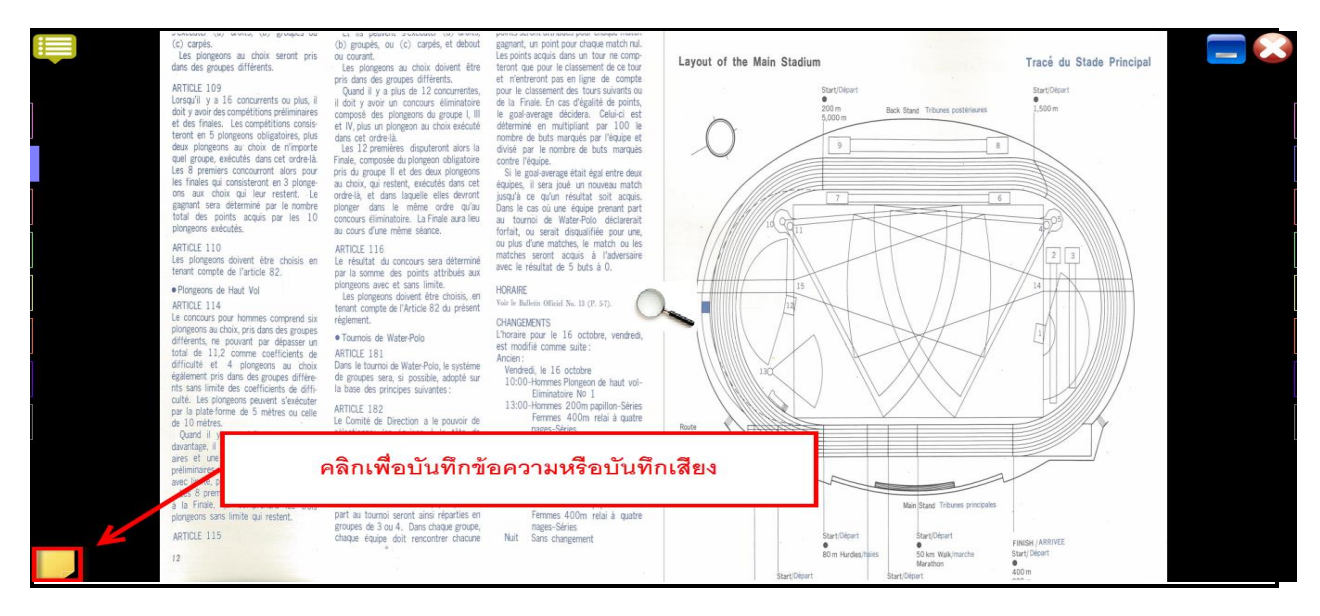

จากนั้นสามารถบันทึกข้อความสั้นลงไปได้ โดยเมื่อเสร็จแล้วสามารถกดปุ่ม Close เพื่อเป็นการเสร็จสิ้นการบันทึก

|   | เอกสาวประกอบก<br>วันที่ :                                                                                                    | ารประชุมผู้บริหารระดับสูง ครั้ง1<br>25 พฤศจิกายน 2557 วาระที่ 2 | <b>2</b><br>2<br>2 |                                 | เอกตารประกอบการประชุมผู้บริหารระดับสูง ครั้งที่ 42/2 <b>2 · 1</b><br>วันที่ 25 พฤศษิกายน 2557 วาระที่ 2 | <b>_</b> |
|---|----------------------------------------------------------------------------------------------------|-----------------------------------------------------------------|--------------------|---------------------------------|----------------------------------------------------------------------------------------------------|----------|
| ] | เรื่องที่ 2 เรื่องแสนอเพื่อพิจารณา<br>2.1 แผนกลยุทธ์ทางการตลาดโครงการทัฒนาที่อยู่อา<br>2.2 การใช้ประโยชน์พิมาที่สวนหยุกษาติดอองเจ้น ก                                          | ศัย ชุดที่ 1 ปีงบประมาณ 2558<br>เพ                              |                    | เรื่องที่ 2.1 แผนกอยุทธ์ทางการต | ลาคโครงการพัฒนาที่อยู่อาศัย พุดที่ 1 ปีงบประมาณ 2558<br>เอกสารนำเสนอในที่ประชุม                         | [        |
|   | <ol> <li>ระเบียบ เทพ. วาหวองอบูบเดเกษากาการจาก</li> <li>ระเบียบ กคร. ว่าห้วย การจายสินหวัดข์ พ.ศ. :</li> <li>ร ขอครวมร่วมมือเสนอข้อคิดเห็นประกอบการจัด<br/>ทางสังคม</li> </ol> | เสียง<br>อัดเสียง                                               | เล่นเสียง          | หยุด                            |                                                                                                    |          |
| ] | · · ·                                                                                                    | ข้อดวาม                                                         |                    |                                 |                                                                                                    | [        |
|   |                                                                                                    |                                                                 |                    |                                 |                                                                                                    |          |
| ] |                                                                                                    |                                                                 |                    |                                 |                                                                                                    | [        |
| J | -                                                                                                    | ล้างข้อความ                                                     |                    | ปิดหน้าต่าง                     |                                                                                                    | L        |
|   |                                                                                                    |                                                                 |                    |                                 |                                                                                                    |          |
|   |                                                                                                    |                                                                 |                    |                                 |                                                                                                    |          |

| ข้อความ     |             |
|-------------|-------------|
|             |             |
|             |             |
|             |             |
|             |             |
|             |             |
| ล้างข้อความ | ปิดหน้าต่าง |

ข้อความที่ถูกเขียนเพิ่มจะถูกบันทึกเก็บไว้ในส่วนที่ได้ทำการวาง Notepad ไว้ สามารถเลื่อนและขยับ ตำแหน่งได้ตามที่ต้องการ และสามารถทำการเพิ่มและแก้ไขข้อมูลที่ใส่ไว้ได้ โดยการดับเบิ้ลคลิ๊กสัญลักษณ์ กรณีที่

# **OPENSERVE**<sup>®</sup>

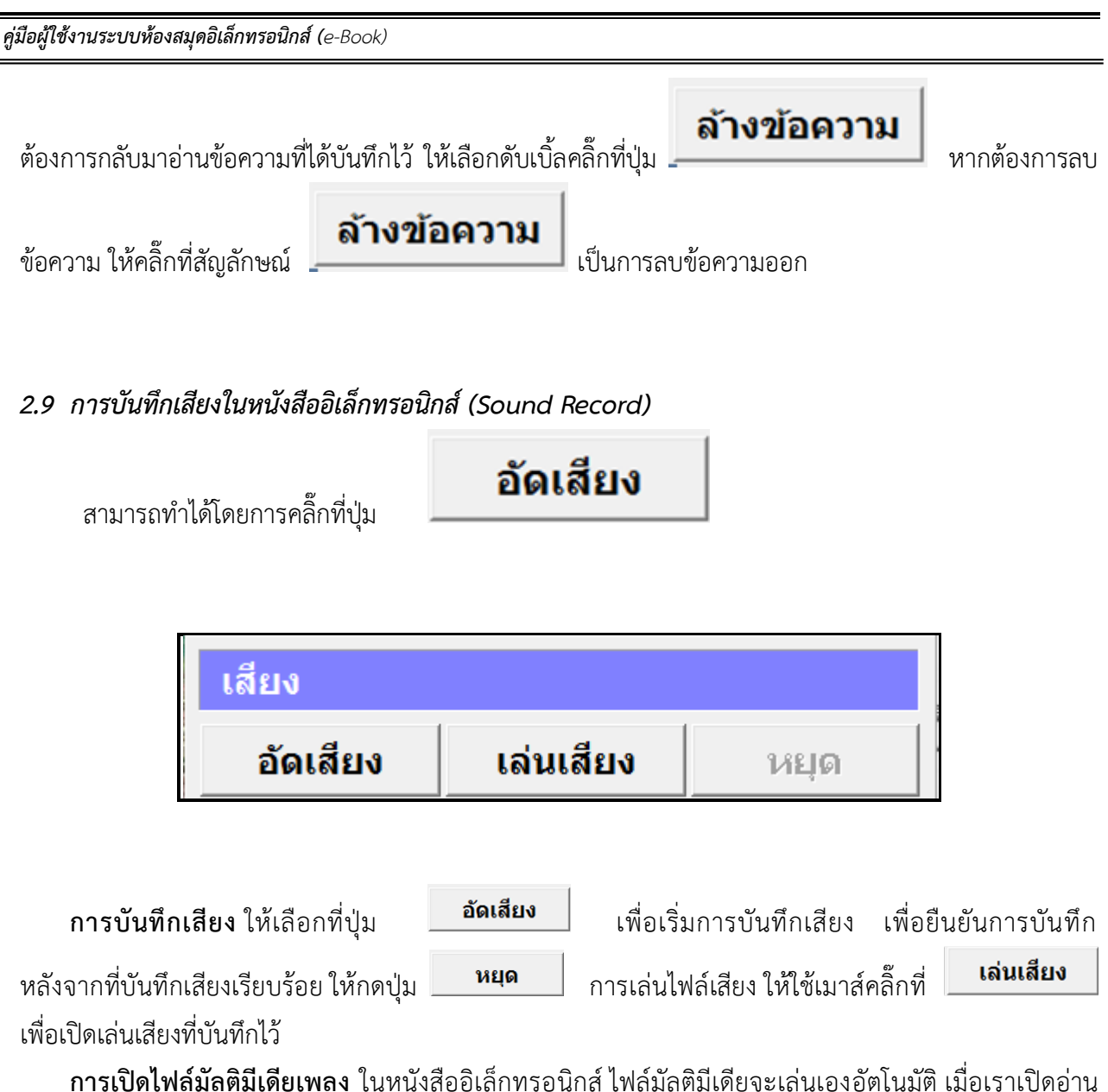

การเปิดไฟล์มัลติมีเดียเพลง ในหนังสืออิเล็กทรอนิกส์ ไฟล์มัลติมีเดียจะเล่นเองอัตโนมัติ เมื่อเราเปิดอ่าน หนังสือหน้าที่มีการแทรกไฟล์มัลติมีเดียหรือเพลงไว้ หรือคลิ๊กบริเวณปุ่มเล็กๆ ที่ถูกไฮท์ไลท์สีเขียวไว้บริเวณด้านบน ซ้ายหรือขวาของที่ตั้งไฟล์มัลติมีเดีย (ฟังก์ชั่นนี้ขึ้นอยู่กับผู้จัดทำหนังสือว่าจะใส่มัลติมีเดีย เพลง หรือไม่)

| O | °2 .: |
|---|-------|
|   |       |

ในกรณีที่เราต้องการหยุดการเล่นไฟล์มัลติมีเดียชั่วคราวให้เลือกที่ปุ่ม 🔟 หยุดชั่วขณะ(PAUSE) และถ้าต้องการ ปิดไฟล์มัลติมีเดีย ที่เปิดอยู่นั้นให้เลือกที่ปุ่มหยุด หรือเปิดหน้าต่อไป

3. การอ่านหนังสือบน App ระบบปฏิบัติการ Android

ขั้นตอนเข้าใช้งาน Android

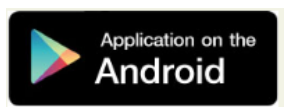

ผู้ใช้ทำการ Download โปรแกรมแล้วติดตั้งเพื่อใช้งานจาก Play store ยกตัวอย่างทำการโหลด App ของ โรงเรียนกุหลาบวิทยาลัย รังสิด โดยทำการใส่คำค้นว่า skr ebook จากนั้น Install โปรแกรม

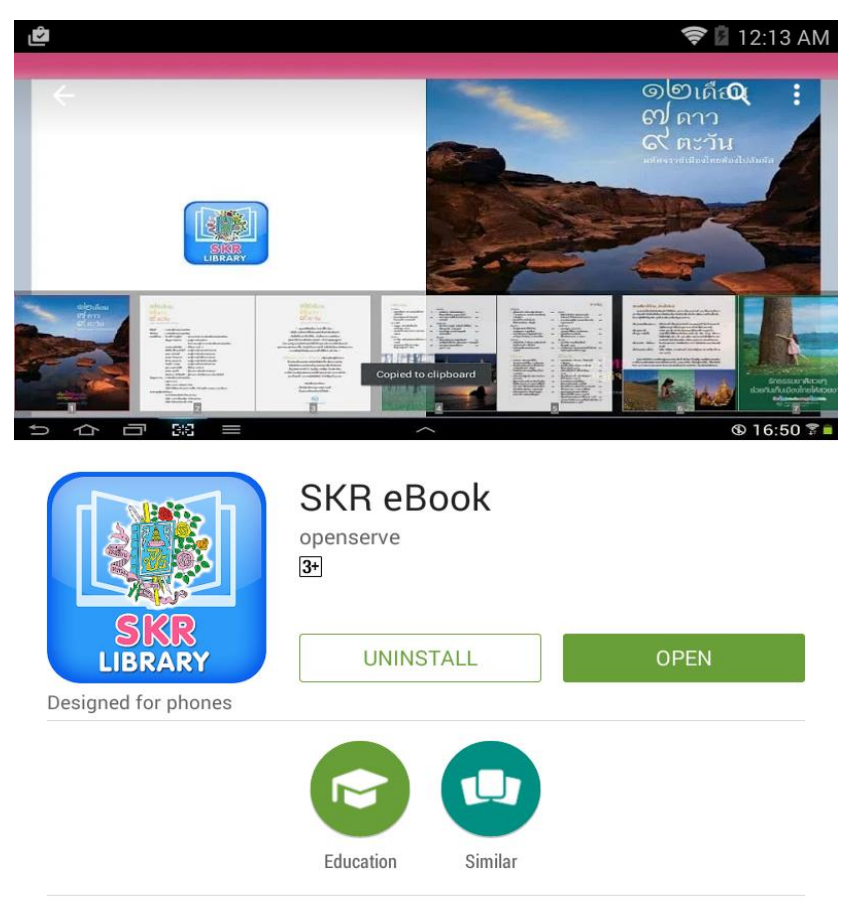

เลือก Accept & download

SKR, SKR eBook, SKR elibrary, ebook.

READ MORE

# **OPENSERVE**<sup>®</sup>

**คู่มือผู้ใช้งานระบบห้องสมุดอิเล็กทรอนิกส์ (e**-Book)

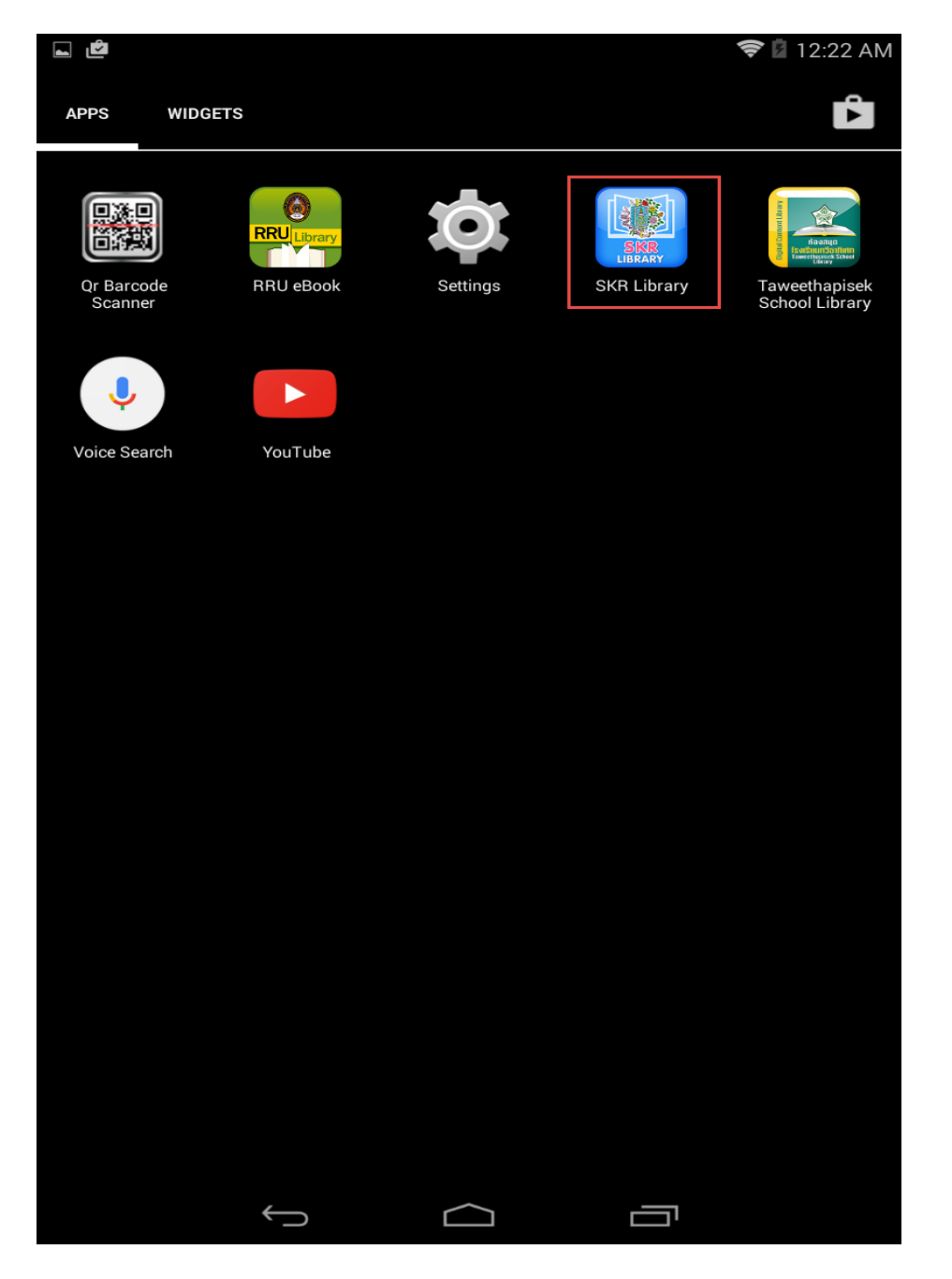

## โปรแกรมจะแสดงที่หน้าจอ

คลิ๊กที่ icon เพื่อเปิดโปรแกรม จากนั้นในหน้า Login ให้ทำการใส่ รหัสผู้ใช้งาน และ รหัสผ่าน ในการเปิด App ครั้งแรกเท่านั้น แล้วคลิ๊กที่ <sup>เข้าสู่ระบบ</sup>

| รหัสผู้ใช้งาน :<br>   |               |           |       |       |
|-----------------------|---------------|-----------|-------|-------|
| ุ<br>รหัสผ่าน :       |               |           |       |       |
| เข้าสู่ระบบ<br>ยกเลิก |               |           |       |       |
|                       |               |           |       |       |
| ן <i>ו</i> ר          | _ ภ ถ         | ୍ ି ค     | ଡ ବ ୧ | ม ช 🗙 |
| ๆ ไ                   | ำ พ           | ៵៓៓៓៓     | ี น ย | บ ล   |
| ≓ ฟ เ                 | หกด           | េឺ់       | าสว   | ง ฃ   |
| 1 N                   | ป แ           | อ ิ ิ ึ ۷ | เม ใ  | ы —   |
| <br>€                 | 1@# 👤         |           | ?!    | , :-) |
|                       | $\rightarrow$ |           | ū     |       |

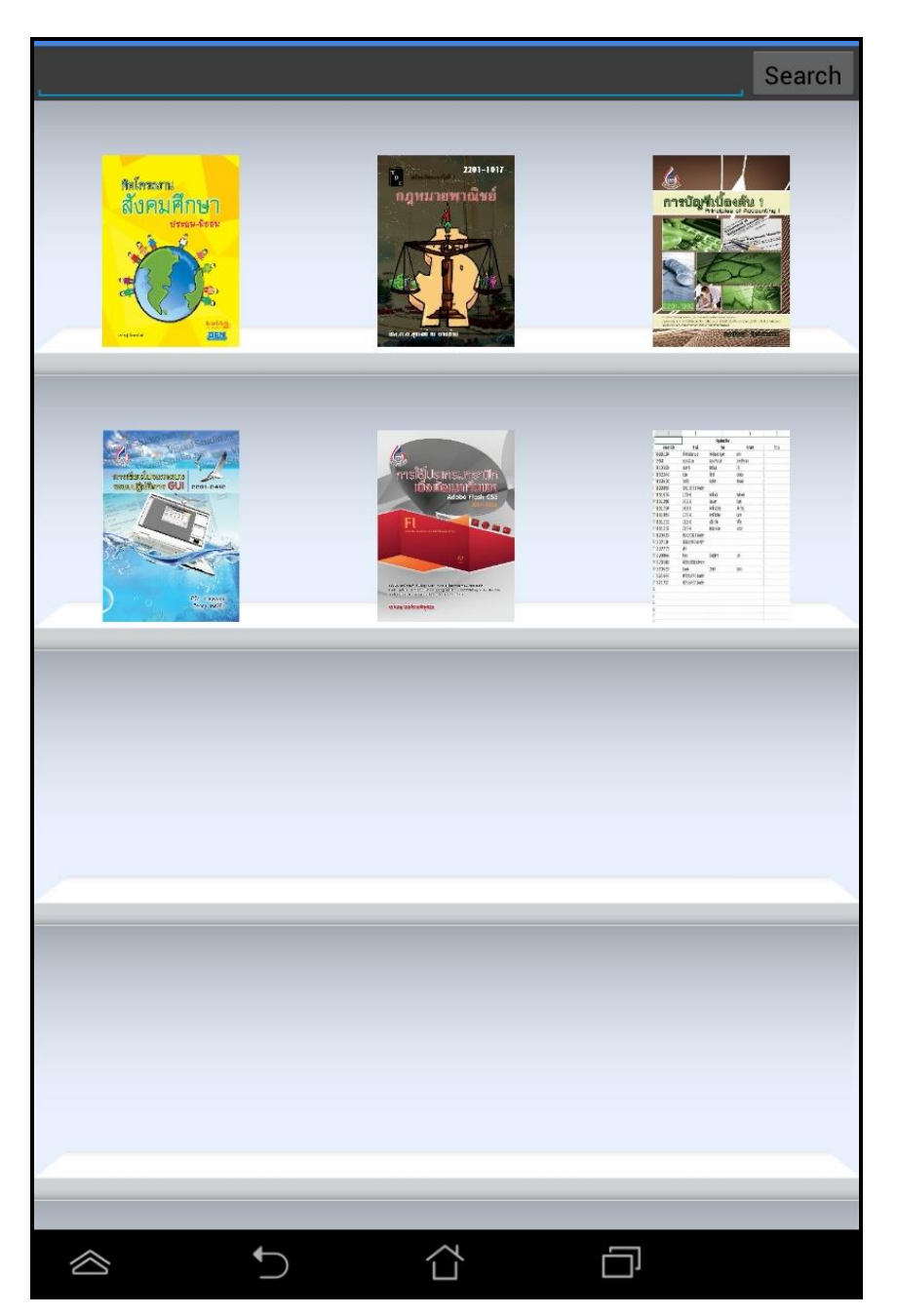

การเข้าใช้งานหรือการ Download หนังสือมาอ่าน

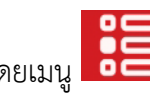

โดยเมนู

|   |                 |                          |                | Search             |
|---|-----------------|--------------------------|----------------|--------------------|
|   | 1090            | ใช้สระกะ<br>สังคราสักรรา | <b>е</b> Прина | 2201-1017<br>ณิชย์ |
|   | Menu            |                          |                | - 1                |
|   | Account         |                          |                |                    |
|   | Logout          |                          |                | _                  |
|   | Forgot Password |                          |                |                    |
|   | Refresh Shelf   |                          |                | - 11               |
|   | eBook           |                          |                |                    |
|   | eBook Store     |                          |                |                    |
|   | My Library      |                          |                |                    |
|   | View            |                          |                |                    |
| 1 | Cover           |                          |                |                    |
|   | Spine Cover     |                          |                | - 8                |
|   | Detail          |                          |                |                    |
|   | About           |                          |                |                    |
|   | About           |                          |                |                    |
|   |                 |                          |                |                    |
|   |                 |                          |                |                    |
|   |                 |                          |                |                    |
|   |                 |                          |                |                    |
|   |                 |                          |                |                    |

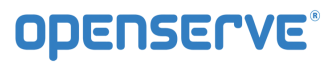

โดยผู้ใช้สามารถเลือกการแสดงผลของชั้นหนังสือในลักษณะ ปกหนังสือ, สันหนังสือและ รายการหนังสือ ได้โดยกด ที่เมนู ดังภาพเพื่อแสดงผลของหนังสือในรูปแบบต่างๆ

|                    | View                                 |            |
|--------------------|--------------------------------------|------------|
|                    | Cover                                |            |
|                    | Spine Cover                          |            |
|                    | Detail                               |            |
| 1                  |                                      | <br>Search |
| vdabid - 10 407498 | การประชุม Top Team - การเกษะแห่งชาติ |            |
|                    |                                      |            |
|                    |                                      | <br>       |
|                    |                                      |            |
|                    | <b>)</b> 1                           |            |

# **OPENSERVE**<sup>®</sup>

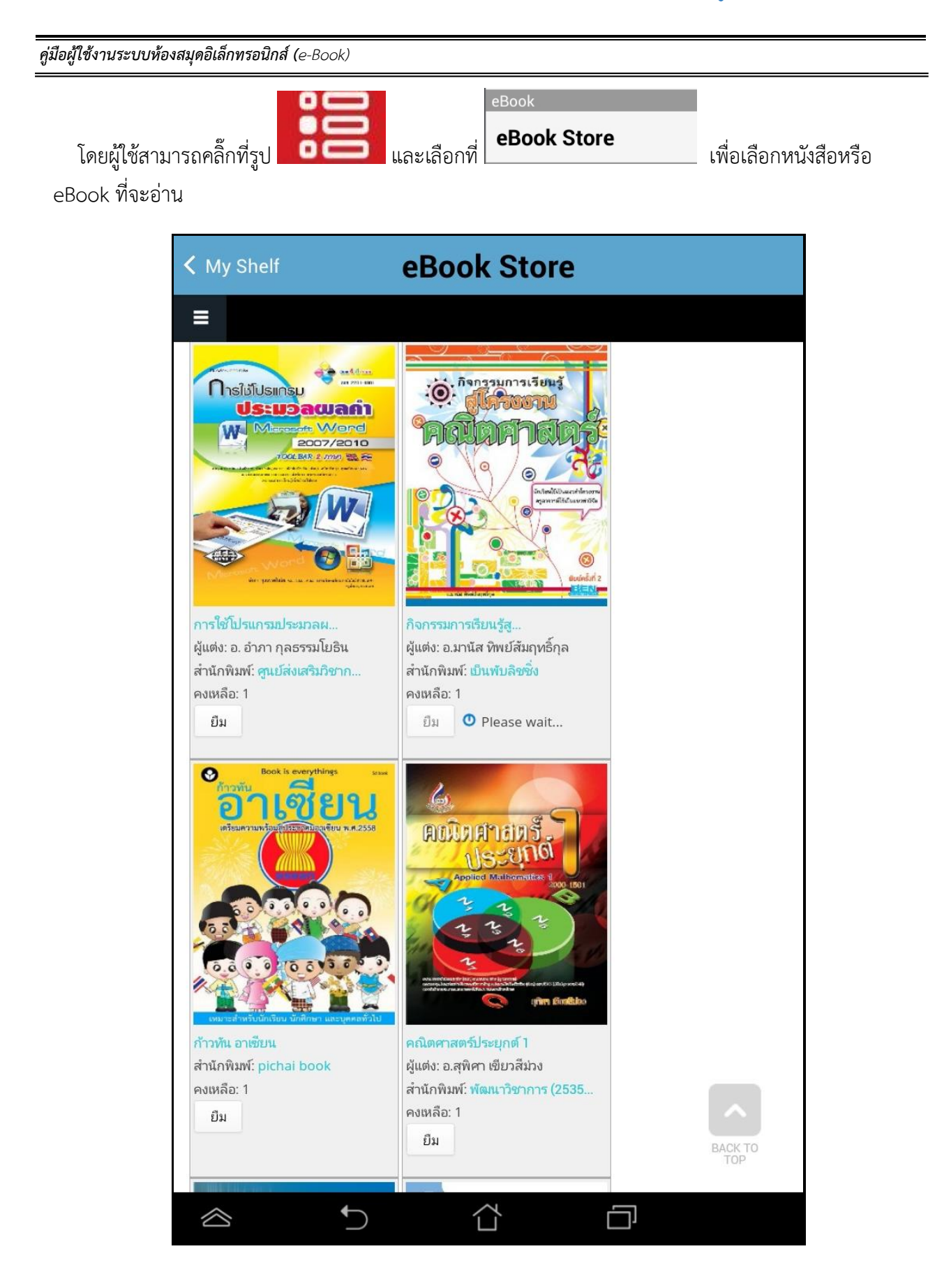

โดยผู้ใช้สามารถเลือกรายการหนังสือตามหมวดหรือสามารถค้นหาหนังสือตามชื่อของหนังสือได้ จากนั้นให้กดปุ่ม ยืม เพื่อทำการยืม

| < My Shelf                                   | Book Stor              | e             |
|----------------------------------------------|------------------------|---------------|
| =                                            |                        |               |
|                                              |                        |               |
|                                              |                        |               |
| Home »                                       |                        |               |
| ยืมหนังสือ ชื่อ : กิจกรรมการเรียนรู้สู่โครงง | านคณิตศาสตร์ เรียบร้อย |               |
| หน้าที่กำลังแสดง 1 - 21 จากทั้งหมด 286       |                        |               |
| ค้นหา                                        | หมวด                   | เรียงลำดับตาม |
|                                              | - Any -                | วันที         |
|                                              | order                  | ด้นหา         |
|                                              | กระเริ่งกระกะเมดดอ     |               |
|                                              | การศึกษา               |               |
|                                              | การศึกษา               |               |
| 2201-1017<br>C                               |                        |               |
|                                              | $\langle \Box \rangle$ |               |

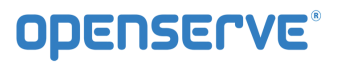

จากนั้นผู้ใช้ทำการคลิ๊ก Back แล้วย้อนกลับไปหน้าแรกและทำการคลิ๊กที่ ปกหนังสือ ระบบจะทำการ Download โดยแสดงผลการ Download เป็นจำนวนข้อมูลใน tab รอจนครบและสามารถเปิดอ่านหนังสือได้

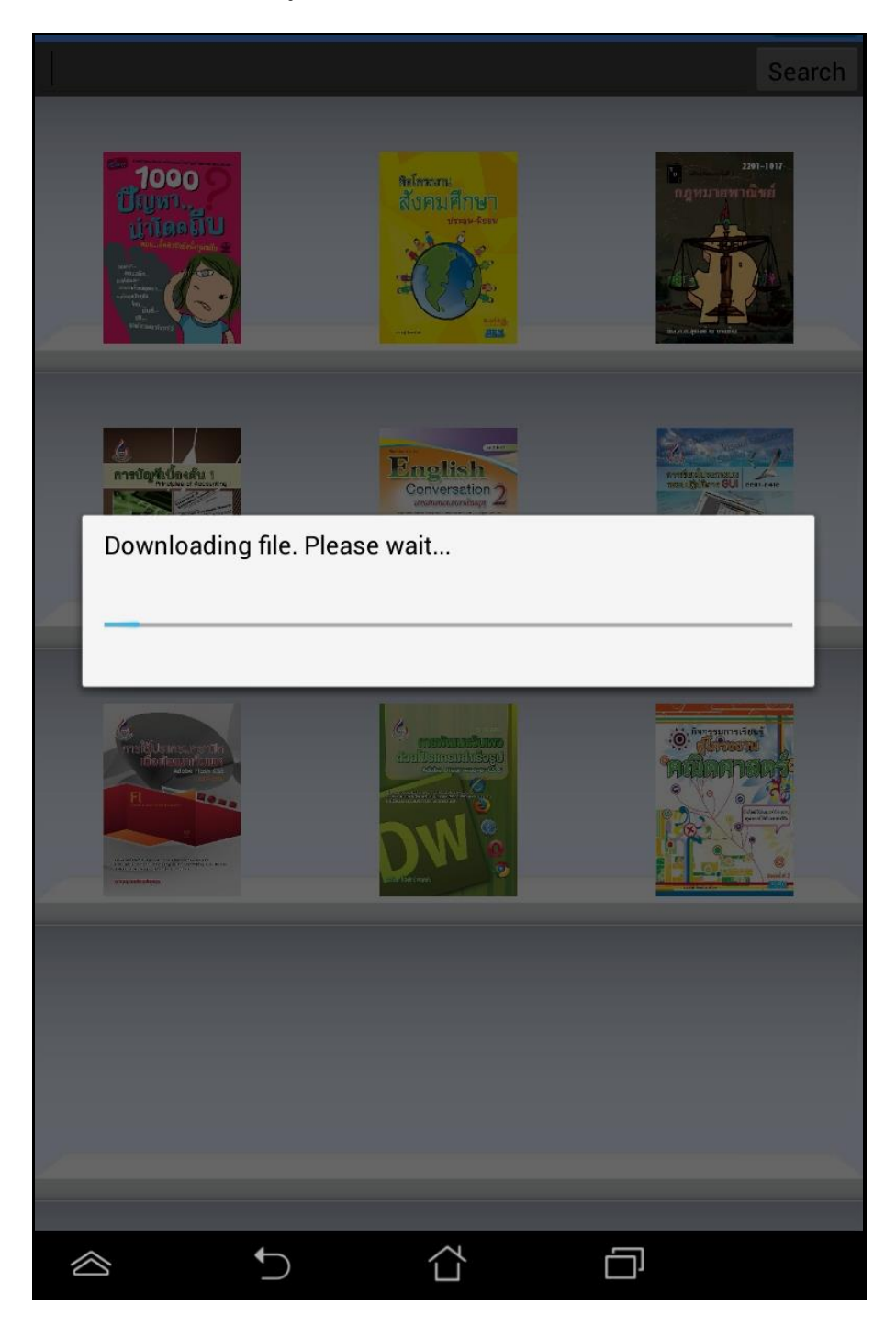

จากนั้นรอจนระบบทำการโหลดหนังสือเสร็จเรียบร้อย ตัวเนื้อหาของหนังสือจะเปิดขึ้นมาโดยอัตโนมัติ

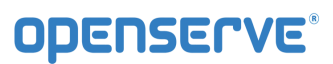

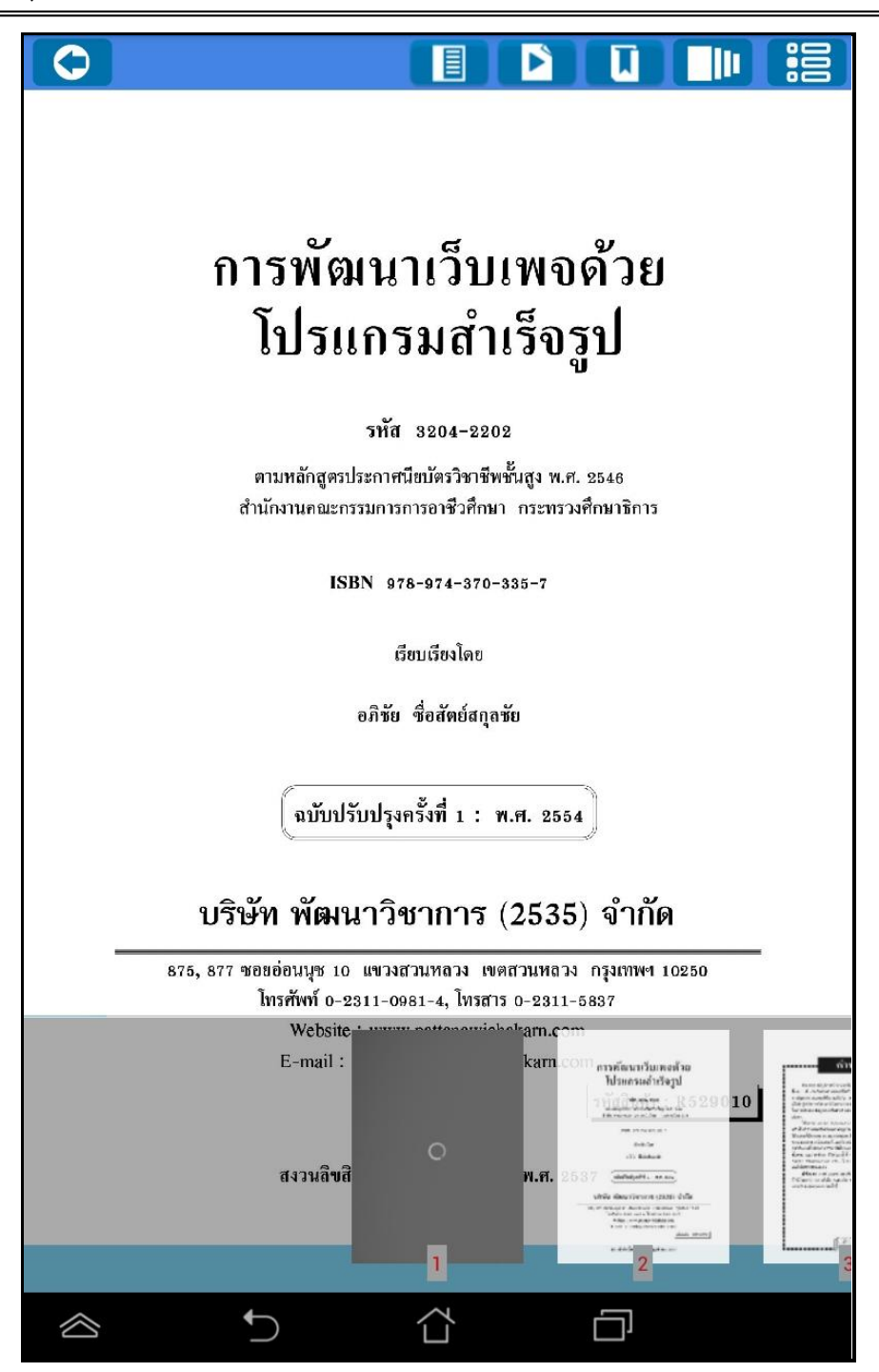

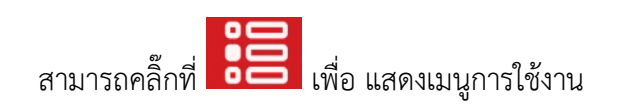

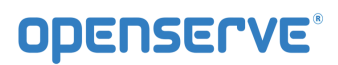

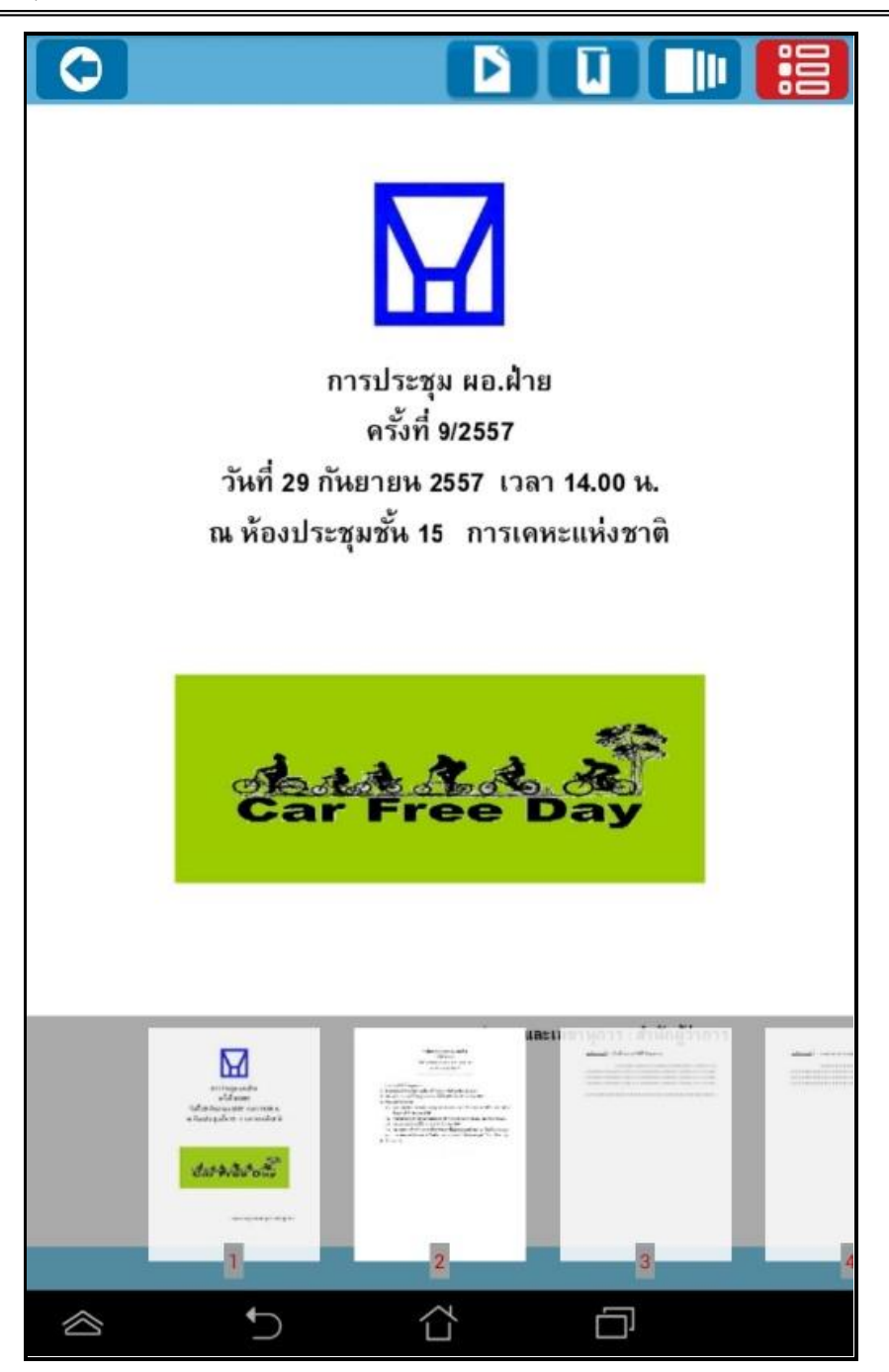

การตั้งเวลาในการเปิดหน้าหนังสืออัตโนมัติ ให้ทำการคลิ๊กที่ปุ่ม 🚺

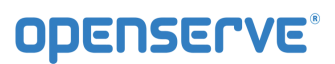

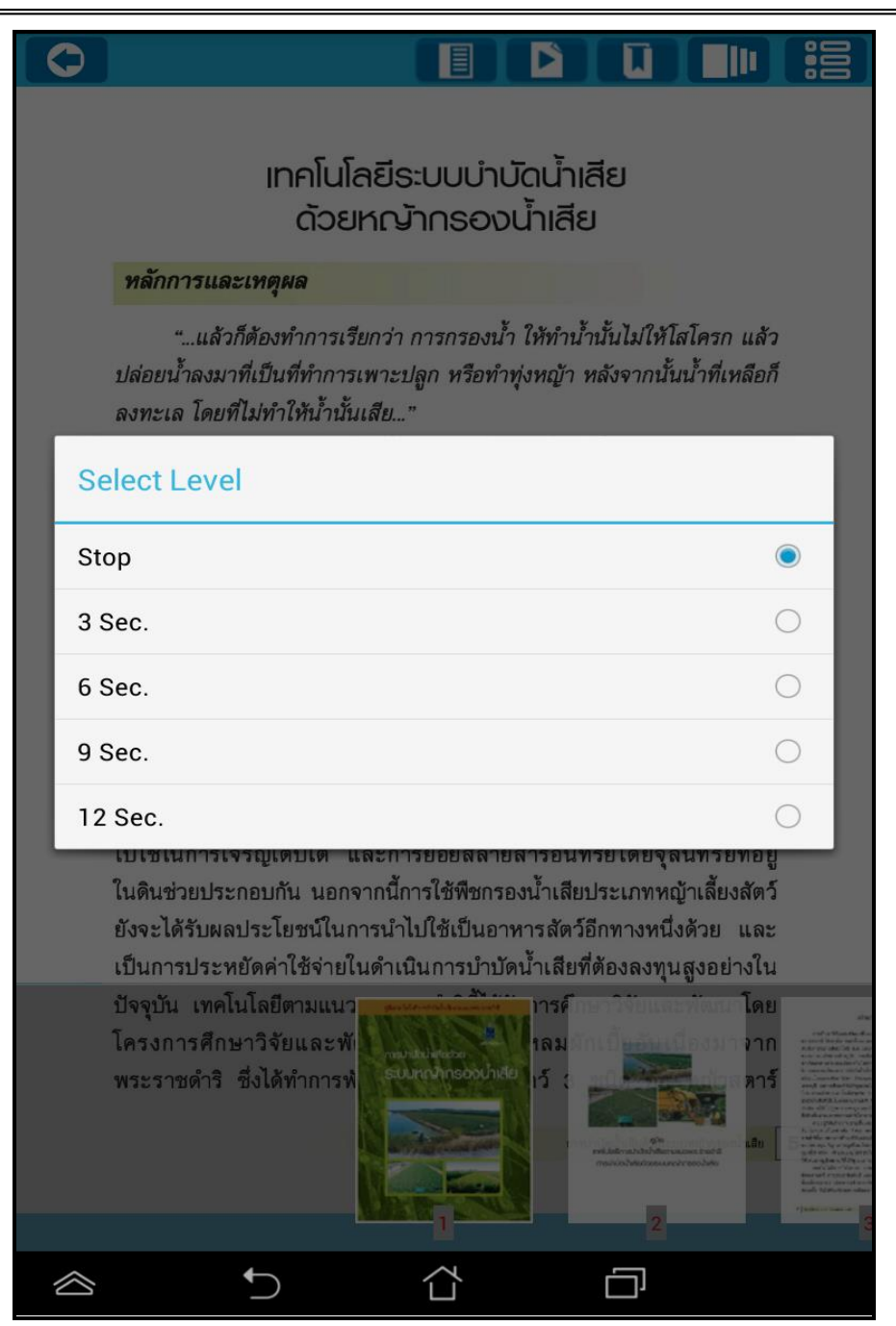

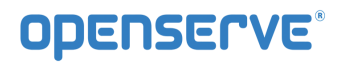

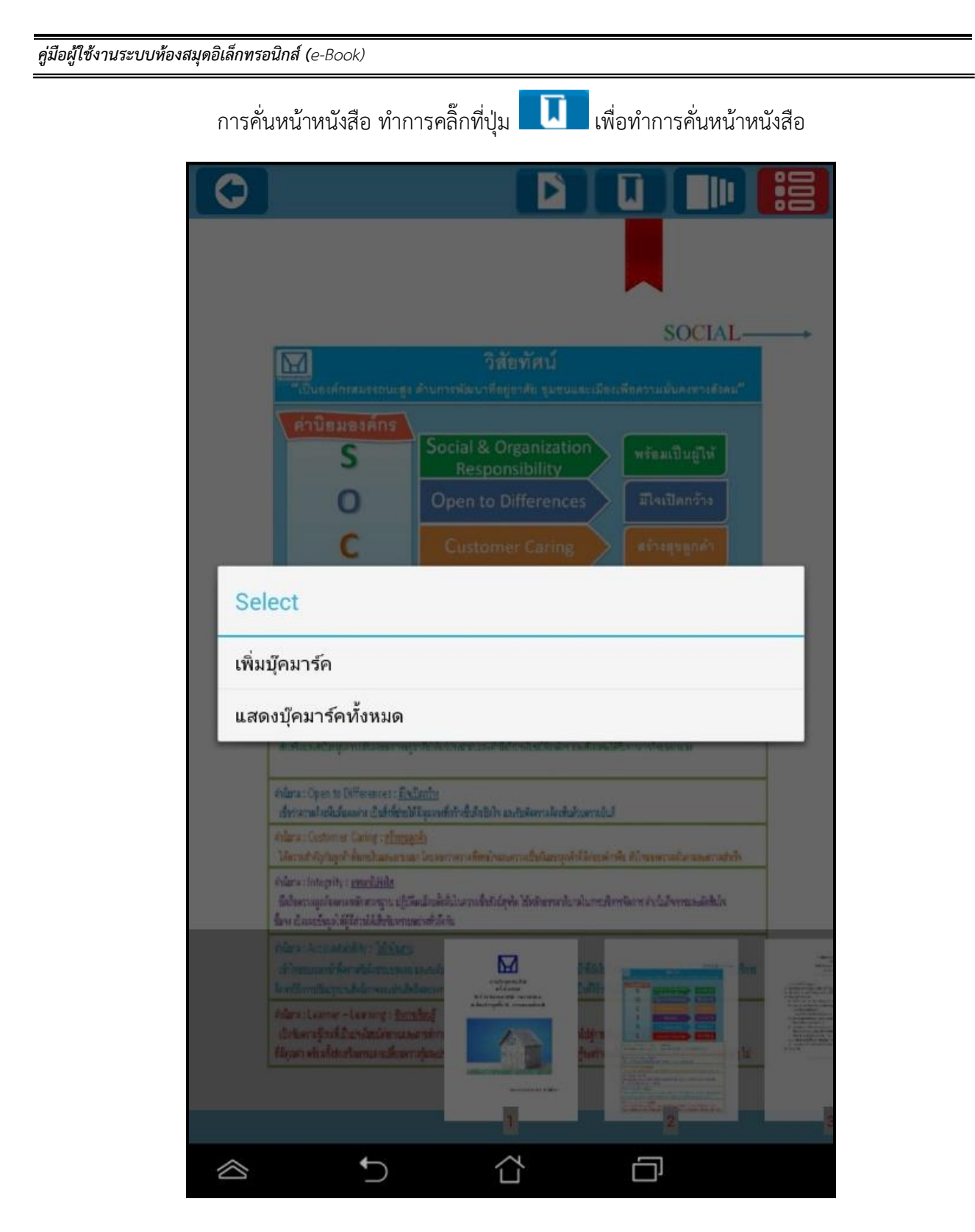

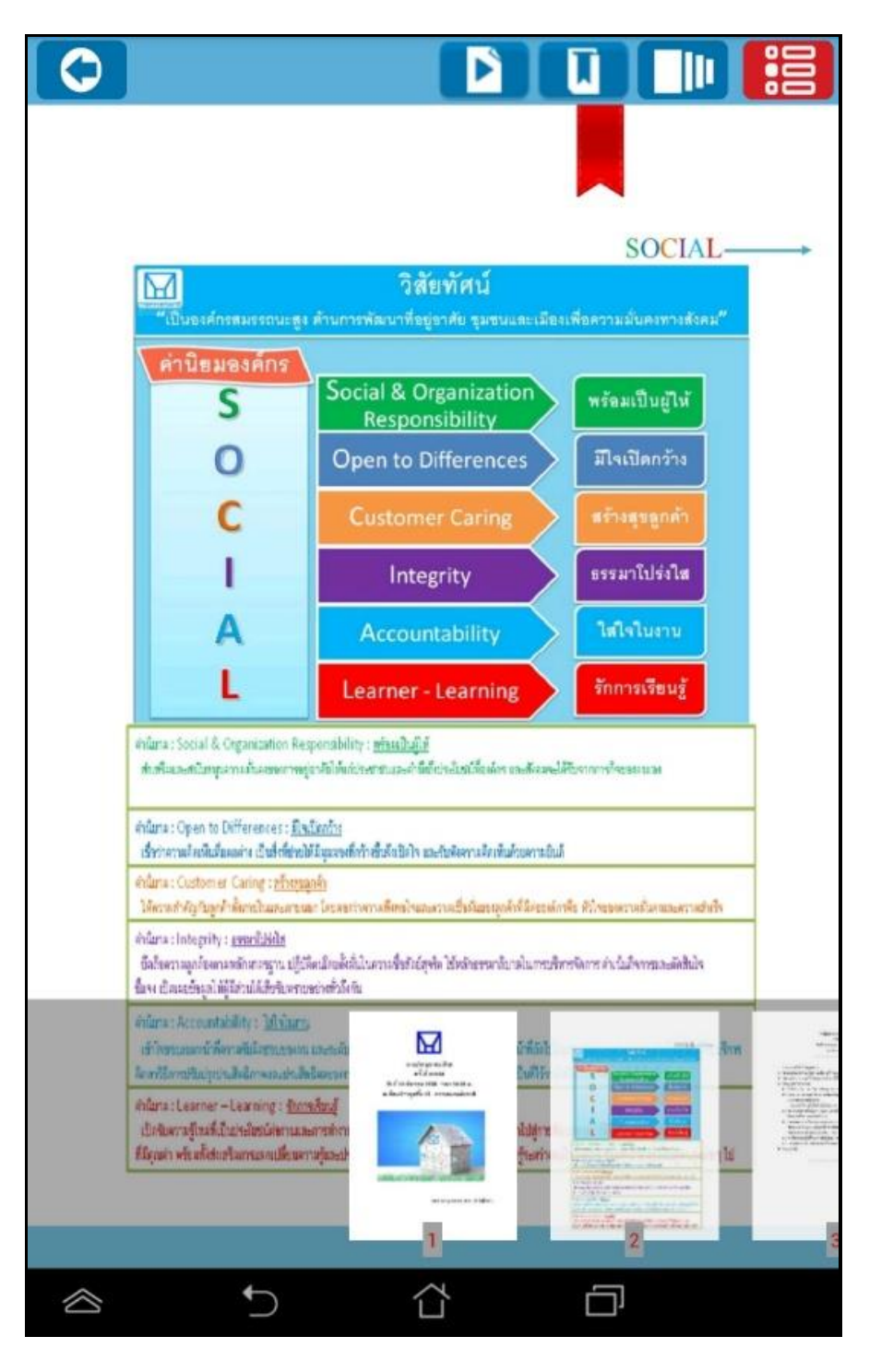

## ระบบจะแสดงการหน้าที่ได้ทำการคั่นไว้

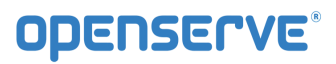

โดยวิธีการดูบุ๊คมาร์คผู้ใช้สามารถคลิ๊กที่ปุ่ม **โ** จากนั้นทำการคลิ๊กที่ **แสดงบุ๊คมาร์คทั้งหมด** จะแสดง รายการบุ๊คมาร์คที่ทำการบุ๊คมาร์คไว้ดังภาพ โดยผู้ใช้สามารถคลิ๊กเพื่อไปยังหน้าที่ทำการบุ๊คมาร์คไว้

| เน้าที่ : 2<br>ข้อความ : NHA |
|------------------------------|
|                              |
|                              |
|                              |

## 4. การอ่านหนังสือบน App ระบบปฏิบัติการ iOS

#### ขั้นตอนเข้าใช้งาน iPAD หรือ iPhone

Download โปรแกรมแล้วติดตั้งเพื่อใช้งานจาก App Store

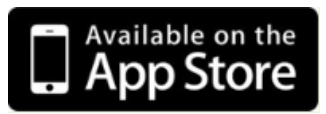

โดยสามารถ ดาวน์โหลด ได้จาก App Store จากนั้นทำการ Install โปรแกรม ยกตัวอย่างเช่นใส่คำค้น skr ebook เพื่อค้นหาและติดตั้ง app ของโรงเรียนสวนกุหลาบวิทยาลัย รังสิต เมื่อติดตั้งเสร็จแล้ว Icon แสดงอยู่ที่หน้าจอของ iPad หรือ iPhone จากนั้นคลิ๊กที่ icon เปิดโปรแกรม จากนั้นในหน้า Login ให้ทำการใส่ รหัสผู้ใช้งาน และ รหัสผ่าน ในการเปิด App ครั้งแรกเท่านั้น แล้วคลิ๊กที่ <sup>เข้าสู่ระบบ</sup> ระบุ รหัสผู้ใช้งาน และ รหัสผ่าน ในการเปิด App ครั้งแรกและเลือกเข้าสู่ระบบ

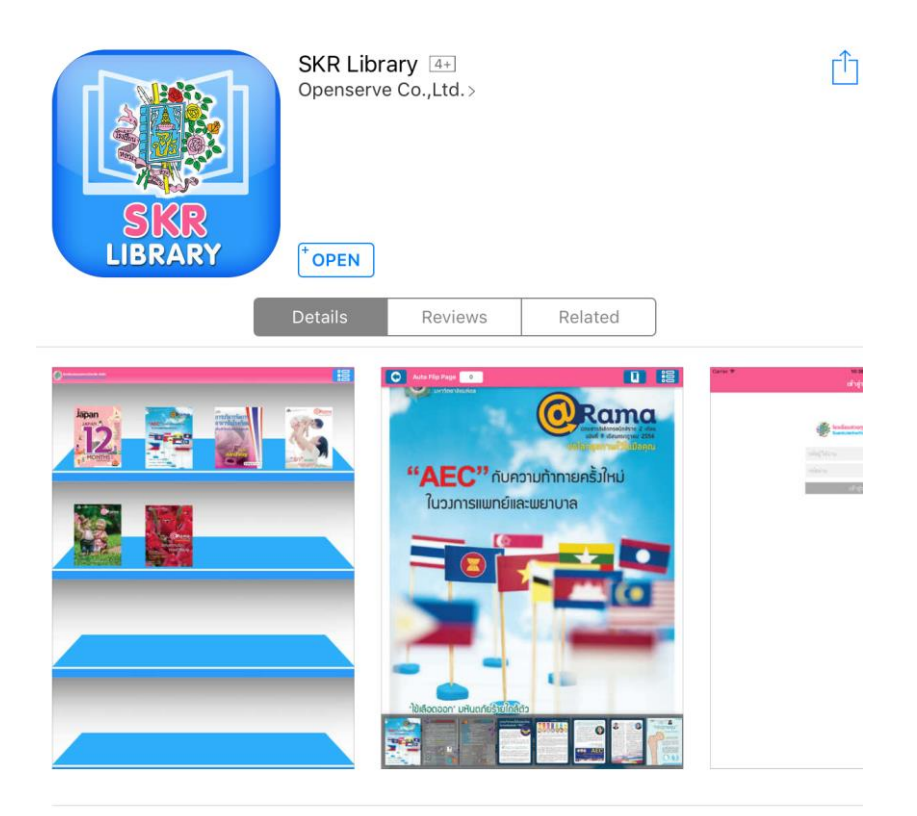

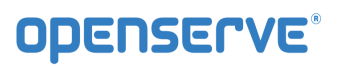

| คู่มือผู้ใช้งานระบบห้องสมุดอิเล็กทรอนิ<br> | กส์ (e-Book)                      |  |
|--------------------------------------------|-----------------------------------|--|
|                                            | คลิ๊กเลือกรูป เพื่อเข้าใช้งานเมนู |  |
| ۲                                          | Menu                              |  |
|                                            | Account                           |  |
|                                            | Logout                            |  |
|                                            | Forgot Password                   |  |
|                                            | Refresh Shelf                     |  |
|                                            | eBook                             |  |
|                                            | eBook Store                       |  |
|                                            | My Library                        |  |
|                                            | View                              |  |
| -                                          | Flip Page                         |  |
| _                                          | Slide Page                        |  |
|                                            | Cover                             |  |
|                                            | Spine Cover                       |  |
|                                            | Detail                            |  |
|                                            | About                             |  |
|                                            | About Us                          |  |
|                                            | Close                             |  |

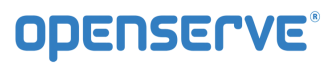

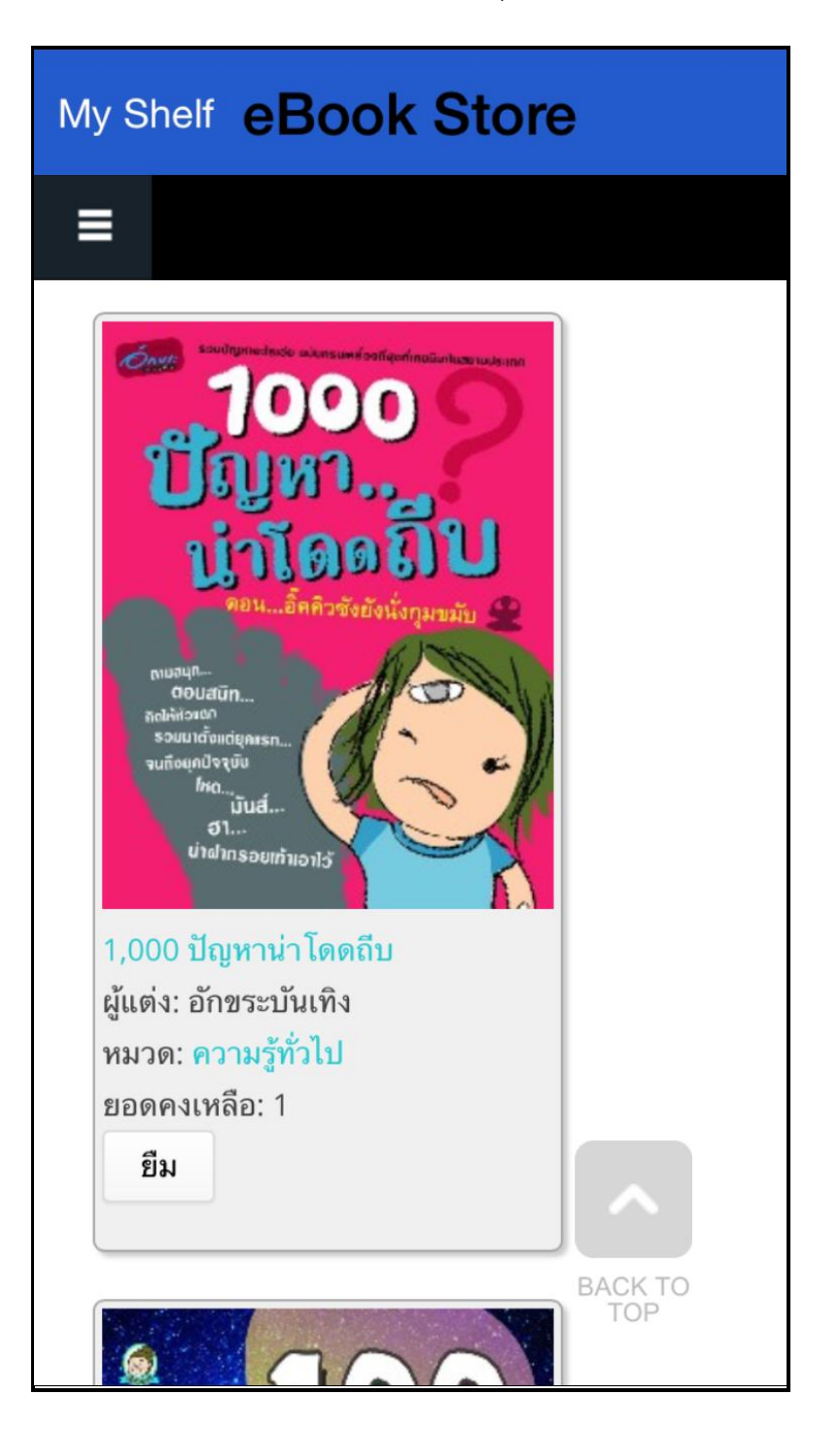

คลิ๊กที่ eBook Store เพื่อเข้าไปยังห้องสมุดเพื่อทำการยทมหนังสือ

จากนั้นทำการกดที่ปุ่ม ยืม เพื่อยืมหนังสือเข้าสู่ชั้นวางหนังสือดดยระบบจะทำการแจ้งผลการยืมหนังสือเมื่อทำการ ยืมหนังสือเรียบร้อยแล้ว

| / She                                                                                                    | elf e                                                                                                    | Bo                                                                                                    | ok S                                                                                                    | tor                                                                                                 | e     |
|----------------------------------------------------------------------------------------------------|----------------------------------------------------------------------------------------------------|----------------------------------------------------------------------------------------------------|----------------------------------------------------------------------------------------------------|----------------------------------------------------------------------------------------------------|-------|
|                                                                                                    |                                                                                                    |                                                                                                    |                                                                                                    |                                                                                                    |       |
| ome »                                                                                                    |                                                                                                    |                                                                                                    |                                                                                                    |                                                                                                    |       |
| ยืมหน้<br>เรียบร่                                                                                                    | ังสือ ชื่อ<br>้อย                                                                                                    | : Bou                                                                                                    | nd เรือน                                                                                                    | ซากวิเ                                                                                              | ນູญາณ |
| มการที่<br>                                                                                                    | กำลังแล                                                                                                    | สดง 1                                                                                                    | - 20 จาก                                                                                                    | ทั้งหม                                                                                              | ด 287 |
| หา                                                                                                    |                                                                                                    |                                                                                                    |                                                                                                    |                                                                                                    |       |
|                                                                                                    |                                                                                                    |                                                                                                    |                                                                                                    |                                                                                                    | 1     |
|                                                                                                    |                                                                                                    |                                                                                                    |                                                                                                    |                                                                                                    |       |
|                                                                                                    |                                                                                                    |                                                                                                    |                                                                                                    |                                                                                                    |       |
| ยงลำดั                                                                                                    | ับตาม                                                                                                    | Orde                                                                                                    | er                                                                                                    |                                                                                                    |       |
| ยงลำดั<br>ันที่                                                                                                    | ับตาม<br>∨                                                                                                    | Orde<br>มากไ                                                                                                    | er<br>ไปน้อย                                                                                                    |                                                                                                    | ค้นหา |
| มงลำดั<br>นที่                                                                                                    | ับตาม<br>∨                                                                                                    | Orde<br>มากไ                                                                                                    | er<br>ไปน้อย 🕔                                                                                                    | Z E                                                                                                 | ค้นหา |
| บงลำดั<br>นที่                                                                                                    | ับตาม<br>                                                                                                    | Orde<br>มาก<br><sup>igazbe</sup>                                                                                                    | er<br>ไปน้อย<br>เ                                                                                                    | E                                                                                                   | ค้นหา |
| งลำดั<br>เทื่<br>และปร                                                                                                    | ับตาม<br>E E Ind Abited accase                                                                                                    | Orde<br>มาก<br>เล                                                                                                    | er<br>ไปน้อย<br>ม                                                                                                    | E                                                                                                   | ค้นหา |
| งลำดั<br>เทื่<br>และเห                                                                                                    | ับตาม<br>E<br>E<br><br>กับข่อนอง<br>                                                                                                    | Orde<br>มาก<br>เรละเรล<br>เรละเรล<br>เรละเรล<br>เรละเรล<br>เรละเรล                                                                                                    | er<br>ไปน้อย<br>ม                                                                                                    | E<br>1728                                                                                           | ค้นหา |
| งลำดั<br>เทื่<br>แหลดห<br>แหละ<br>เหล                                                                                                    | ับตาม                                                                                                    | Orde<br>มาก<br>Işaxis<br>Işludyr<br>Bertod<br>Risc                                                                                                    | er<br>ไปน้อย<br>มา<br>มา<br>มา<br>มา<br>มา<br>มา                                                                                                    | E htta                                                                                              | ค้นหา |
| งลำดั<br>เทื่<br>แหละ<br>แหละ<br>เหล                                                                                                    | ับตาม                                                                                                    | Orde<br>มาก<br>เรื่องเรื่อง<br>เรื่องร้อง<br>เรื่องร้อง<br>เรื่อง<br>มาก                                                                                                    | er<br>ไปน้อย<br>)<br>มา<br>ketes<br>3<br>เก                                                                                                    | E<br>tota                                                                                           | ค้นหา |
| งลำดั<br>ที่<br>แต่<br>แตะเห<br>แตะ<br>เห                                                                                                    | บตาม<br>Ind<br>Abjedance<br>yeard<br>Cas<br>adds<br>by yearcas                                                                                                    | Orde                                                                                                    | อา<br>ไปน้อย<br>)<br>เหลือม<br>สิ่งกล่าง<br>เหลือม<br>เหลือม<br>เมื่อม                                                                                                    | E<br>hta                                                                                            | ค้นหา |
| งลำดั<br>เทื่<br>และเห<br>และเห<br>และเห<br>และเห<br>และเห                                                                                                    | E<br>E<br>E<br>E<br>E<br>E<br>E<br>E<br>E<br>E<br>E<br>E<br>E<br>E<br>E<br>E<br>E<br>E<br>E                                                                                                    | Orde                                                                                                    | er<br>ไปน้อย<br>)<br>ภาพ<br>Ardian<br>3<br>สาม<br>Ardian<br>3<br>สาม<br>Ardian<br>3<br>สาม<br>Ardian<br>3<br>สาม                                                                                                    | E<br>tra                                                                                            | ค้นหา |
| งลำดั<br>เที่<br>และปะ<br>และปะ<br>เป็น<br>เป็น<br>เป็น<br>เป็น<br>เป็น<br>เป็น<br>เป็น<br>เป็น                                                                                                    | E<br>E<br>E<br>E<br>E<br>E<br>E<br>E<br>E<br>E<br>E<br>E<br>E<br>E<br>E<br>E<br>E<br>E<br>E                                                                                                    | Orde<br>Junn<br>Isjacks<br>Isjacks<br>Isjacks<br>Isjacks<br>Isjacks<br>Isjacks<br>Isjacks                                                                                                    | 2 ที่<br>ไปน้อย<br>)<br>ภาพ<br>ระกั<br>(100<br>6 ณะ<br>16<br>16                                                                                                    |                                                                                                    | ค้นหา |
| ง ลำ ดั<br>เที่<br>แห่ง<br>เห                                                                                                    | E<br>E<br>Hal<br>Abbidanca<br>xeed<br>Card<br>Card<br>Card<br>Card<br>Card<br>Card<br>Card<br>Car                                                                                                    | Orde<br>Junn<br>Igaetes<br>Indiactor<br>Indiactor<br>Ital<br>Ital<br>Ital<br>Ital<br>Ital<br>Ital<br>Ital<br>Ital                                                                                                    | 2r<br>ไปน้อย<br>ม<br>ม<br>ม<br>ม<br>ม<br>ม<br>ม<br>ม<br>ม<br>ม<br>ม<br>ม<br>ม<br>ม<br>ม<br>ม<br>ม<br>ม<br>ม                                                                                                    | E<br>1728<br>2<br>2<br>2<br>2<br>2<br>2<br>2<br>2<br>2<br>2<br>2<br>2<br>2<br>2<br>2<br>2<br>2<br>2 | ค้นหา |
| งลำดั<br><b>เ</b><br><b>เ</b><br><b>เ</b><br><b>เ</b><br><b>เ</b><br><b>เ</b><br><b>เ</b><br><b>เ</b>                                                                                                    | E<br>E<br>E<br>E<br>E<br>E<br>M<br>M<br>M<br>M<br>M<br>M<br>M<br>M<br>M<br>M<br>M<br>M<br>M<br>M                                                                                                    | Orde<br>มาก<br>เรื่องกับ<br>เรื่องกับ<br>เร็<br>เริ่า<br>เร็<br>เริ่า<br>เร็<br>เริ่า<br>เร็<br>เริ่า<br>เร็<br>เริ่า<br>เริ่า<br>เริ่า<br>เริ่า<br>เริ่า<br>เริ่า<br>เริ่า<br>เริ่า<br>เริ่า<br>เริ่า<br>เริ่า<br>เริ่า<br>เริ่า<br>เริ่า<br>เริ่า<br>เริ่า<br>เริ่า<br>เริ่า<br>เริ่า<br>เริ่า<br>เริ่า<br>เริ่า<br>เริ่า<br>เริ่า<br>เริ่า<br>เริ่า<br>เริ่า<br>เริ่า<br>เริ่า<br>เริ่า<br>เริงกับ<br>เริงกับ<br>เริ่า<br>เริงกับ<br>เริงกับ<br>เริงกับ<br>เริงกับ<br>เริงกับ<br>เริงกับ<br>เรา                                                                                                 | er<br>Illuion<br>Illuion<br>Illi<br>International<br>International<br>Intern                                                                                                    |                                                                                                    | ค้นหา |
| งลำดั<br>มที่<br>เหตุระ<br>มหาร<br>มหาร<br>มห | Indianan<br>Indianan<br>Indianan<br>India<br>India<br>Ino | Orde                                                                                                    | er<br>ไปน้อย<br>)<br>ราย<br>ราย<br>ราย<br>ราย<br>(การ<br>(การ<br>(การ)<br>(การ))<br>(การ)<br>(การ)<br>(การ)<br>(การ)<br>(การ)<br>(การ)<br>(การ)<br>(การ)<br>(การ)<br>(การ)<br>(การ)<br>(การ)<br>(การ))<br>(การ)<br>(การ)<br>(การ)<br>(การ))<br>(ก))<br>( |                                                                                                    | ค้นหา |
| Iงลำดั<br>มที่<br>แหล่<br>เหลือ<br>เรื่อง<br>เรื่อง<br>เรื่<br>เรื่<br>เรื่อง<br>เรี<br>เรื่<br>เรื่<br>เรื่<br>เรื่<br>เรื่<br>เริ่ง<br>เรื่<br>เรื่<br>เรื่<br>เรื่<br>เรื่<br>เรื่<br>เรื่<br>เรื่                                                                                                    | E<br>E<br>E<br>E<br>E<br>Control of the second<br>second<br>second<br>the second<br>the secon                                                                                                    | Orde                                                                                                    | 2 ที่<br>ไปน้อย<br>)<br>ระ<br>ระ<br>ระ<br>ระ<br>ระ<br>ระ<br>ระ<br>ระ<br>ระ<br>ระ<br>ระ<br>ระ<br>ระ                                                                                                    |                                                                                                    | ค้นหา |
| I ง ล ำ ดั<br>มที่<br>เหลอง<br>เหล<br>เหลอง<br>เหลอง<br>เกลอง<br>เกลอง<br>เกลอง<br>เกลอง<br>เกลอง<br>เกลอง<br>เกลอง<br>เกลอง<br>เกลอง<br>เกลอง<br>เกลอง<br>เกลอง<br>เกลอง<br>เกลอง<br>เกลอง<br>เกลอง<br>เกลอง<br>เกลอง<br>เกลอง<br>เกลอง<br>เกลอง<br>เกลอง<br>เกลอง<br>เกล<br>เกลอง<br>เกลอง<br>เกล<br>เกลอง<br>เกลอง<br>เกลอง<br>เกล<br>เกล<br>เกลอง<br>เกลอง<br>เกลอง<br>เกลอง<br>เกล<br>เกล<br>เกล<br>เกล<br>เกล<br>เกล<br>เกล<br>เกล<br>เกลา<br>เกล<br>เกล<br>เกล<br>เกล<br>เกล<br>เกล<br>เกล<br>เกล<br>เกล<br>เกล                                                                                                    | E<br>Ind<br>Abordances<br>yeard acces<br>notes<br>weard<br>weard<br>wear                                                                                                    | Orde<br>Junn<br>Ispacks<br>Ispacks<br>Ispa | Er<br>luitone<br>son<br>krane<br>son<br>kerken<br>son<br>kerken<br>son<br>kerken<br>son<br>kerken<br>son<br>kerken<br>son<br>kerken<br>son<br>krane<br>son<br>krane                                                                                                    |                                                                                                    | ค้นหา |
| ปงลำดั<br>มที่<br>แหละ<br>แหละ<br>เป็น<br>เป็น<br>เป  | E<br>Ind<br>Abjedance<br>Verst<br>Verst<br>Vers                                                                                                    | Orde<br>Junn<br>Igdexte<br>far<br>Hillud tur<br>Gerbod<br>Rifar<br>Hill<br>Hillon<br>Hillon<br>Hillon<br>Hillon<br>Hillon                                                                                                    | Er<br>lution<br>lution<br>lu                                                                                                    |                                                                                                    | ค้นหา |
| ปงลำตั<br>นที่<br>เละคณ<br>เละคณ<br>เละเวล<br>เละเวล<br>เละเละเละเละเละเละเละเละเละเละเละเละเละเ                                                                                                    | E<br>E<br>E<br>E<br>E<br>E<br>E<br>E<br>E<br>E<br>E<br>E<br>E<br>E<br>E<br>E<br>E<br>E<br>E                                                                                                    | Orde<br>Junn<br>Isjlad pr<br>Isjlad pr<br>Betrod<br>Itd<br>Jule<br>Itd<br>Jule<br>Isjlad<br>pr<br>Betrod<br>Itd<br>Jule<br>Isjlad<br>pr<br>Betrod<br>Itd<br>Jule<br>Isjlad<br>Pr<br>Betrod<br>Itd<br>Jule<br>Isjlad<br>Str<br>Isjlad<br>Str<br>Str<br>Isjlad<br>Str<br>Isjlad<br>Str<br>Isjlad<br>Str<br>Isjlad<br>Str<br>Isjlad<br>Str<br>Isjlad<br>Str<br>Isjlad<br>Str<br>Isjlad<br>Str<br>Isjlad<br>Str<br>Isjlad<br>Str<br>Isjlad<br>Str<br>Isjlad<br>Str<br>Isjlad<br>Str<br>Isjlad<br>Str<br>Str<br>Isjlad<br>Str<br>Str<br>Str<br>Str<br>Str<br>Str<br>Str<br>Str<br>Str<br>Str                                                                                         | 2 r<br>ไปน้อย<br>3<br>5<br>5<br>5<br>5<br>5<br>5<br>5<br>5<br>5<br>5<br>5<br>5<br>5                                                                                                    |                                                                                                    | ค้นหา |
| เงลำดั<br>มที่<br>เมษายะ<br>เหตุระ<br>เราะ<br>เราะ<br>เราะ<br>เราะ<br>เราะ<br>เราะ<br>เราะ<br>เร                                                                                                    | I GI TI SU<br>I GI TI SU<br>I GI T                                                                                                    | Orde<br>Junn<br>Igaeter<br>tar<br>Isglaeter<br>tar<br>Isglaeter<br>Isglaeter<br>Isgl                                                                                                 | 2 r<br>1 1 1 1 2 2 1<br>1 1 1 2 2 1<br>1 1 1 2 2 2 1<br>1 1 1 2 2 2 2 2 2 2 2 2 2 2 2 2 2 2 2 2                                                                                                    |                                                                                                    | ค้นหา |
|                                                                                                    | E<br>E<br>E<br>E<br>E<br>E<br>E<br>E<br>E<br>E<br>E<br>E<br>E<br>E<br>E<br>E<br>E<br>E<br>E                                                                                                    | Orde                                                                                                    | 2 r<br>ไปน้อย<br>)<br>500<br>500<br>500<br>500<br>500<br>500<br>500                                                                                                    |                                                                                                    | ค้นหา |
| ง ลำ ดั<br>เที่<br>เหตุ<br>เหตุ<br>เหตุ<br>เหตุ<br>เหตุ<br>เหตุ<br>เหตุ<br>เหตุ                                                                                                    | E<br>E<br>E<br>E<br>E<br>E<br>E<br>E<br>E<br>E<br>E<br>E<br>E<br>E<br>E<br>E<br>E<br>E<br>E                                                                                                    | Orde                                                                                                    | 2 r<br>ไปน้อย<br>มาย<br>ระยางระ<br>ระยางระ<br>ระยางระ<br>ระยางระ<br>ระยางระ<br>ระยาง<br>ระยาง<br>ร                                                                                                    |                                                                                                    | ค้นหา |

โดยเมื่อผู้ใช้ทำการยืมหนังสือเรียบร้อยแล้วสามารถกดที่ปุ่ม My Shelf เพื่อกลับไปยังชั้นวางหนังสือของ ตนเองเพื่อทำการเปิดอ่านหนังสือ จากนั้นทำการกดที่ปกหนังสือที่ต้องการเปิดอ่าน 1 ครั้งเพื่อให้ระบบทำการ

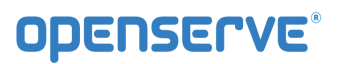

โหลดข้อมูลหนังสือเพื่อทำการเปิดอ่าน โดยระบบจะทำการ ดาวน์โหลดหนังสือ โดยแสดงสถานะผลการ ดาวน์ โหลด เป็น (%) รอจนครบ 100% สามารถเปิดอ่านหนังสือได้

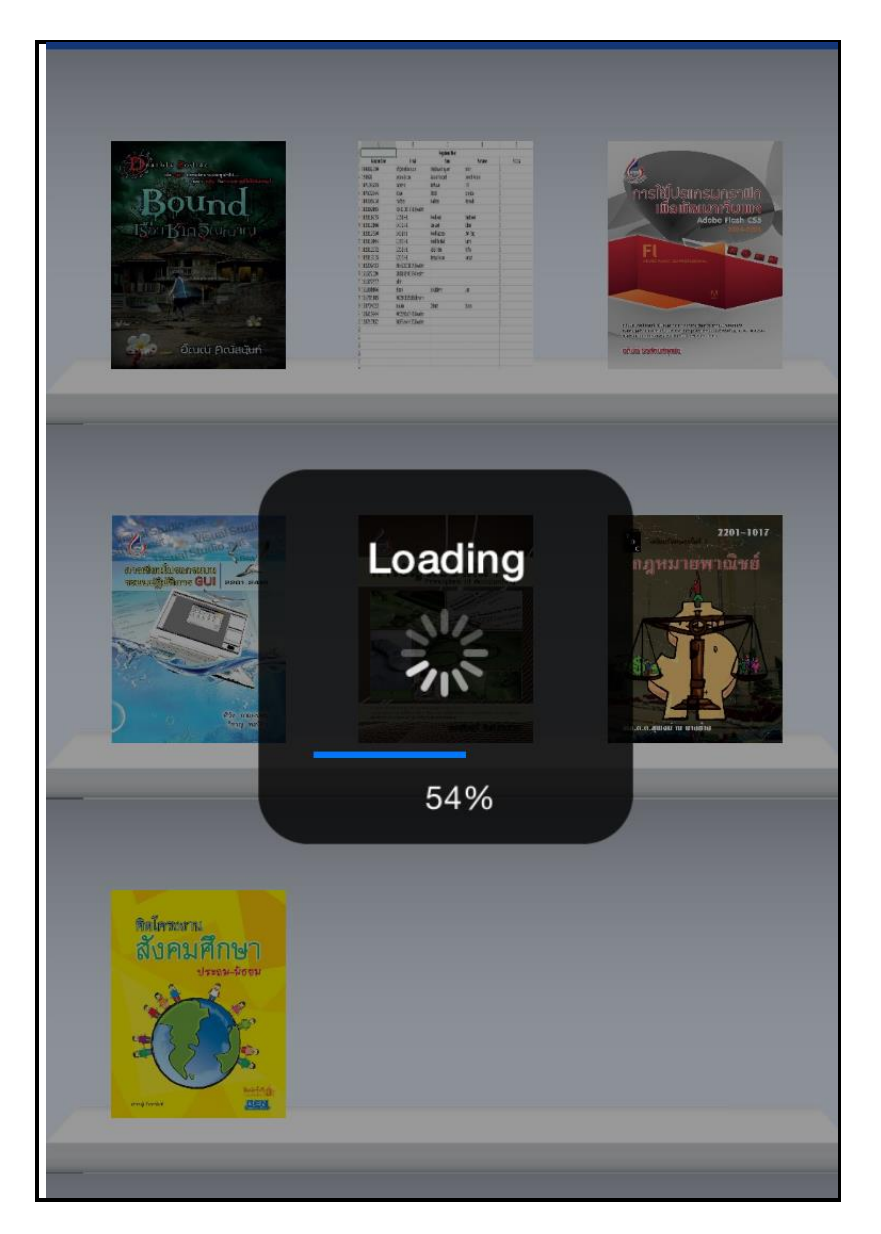

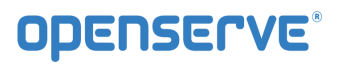

<mark>คู่มือผู้ใช้งานระบบห้องสมุดอิเล็กทรอนิกส์ (</mark>e-Book)

เมื่อโปรแกรมทำการ ดาวน์โหลด เสร็จเรียบร้อยสามารถเปิดอ่านโดยใช้นิ้วแตะที่ปกหนังสือหนังสือก็จะเปิดพลิก หน้าได้ และสามารถทำการพลิกหน้าสามารถใช้นิ้วแตะที่หน้าหนังสือ

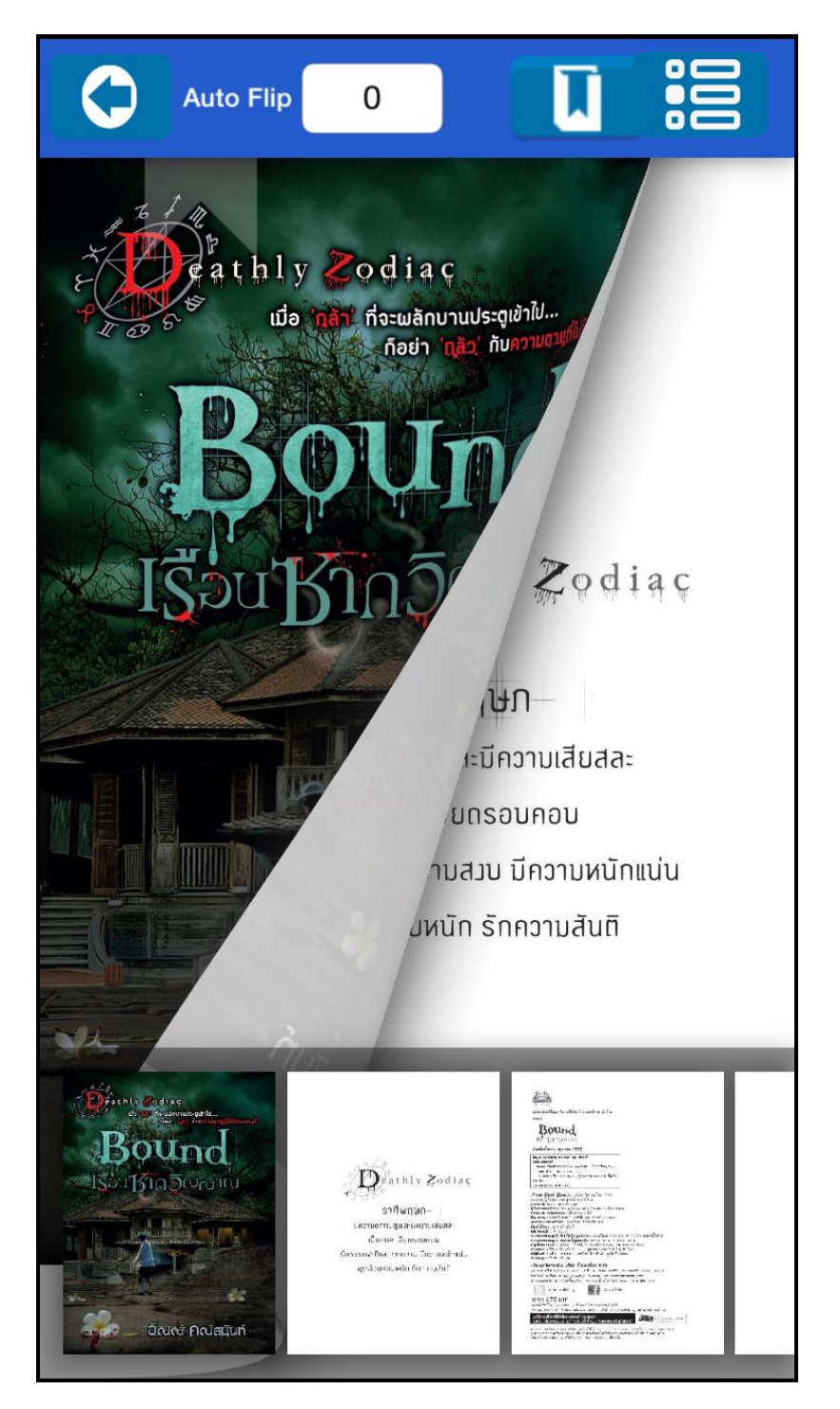

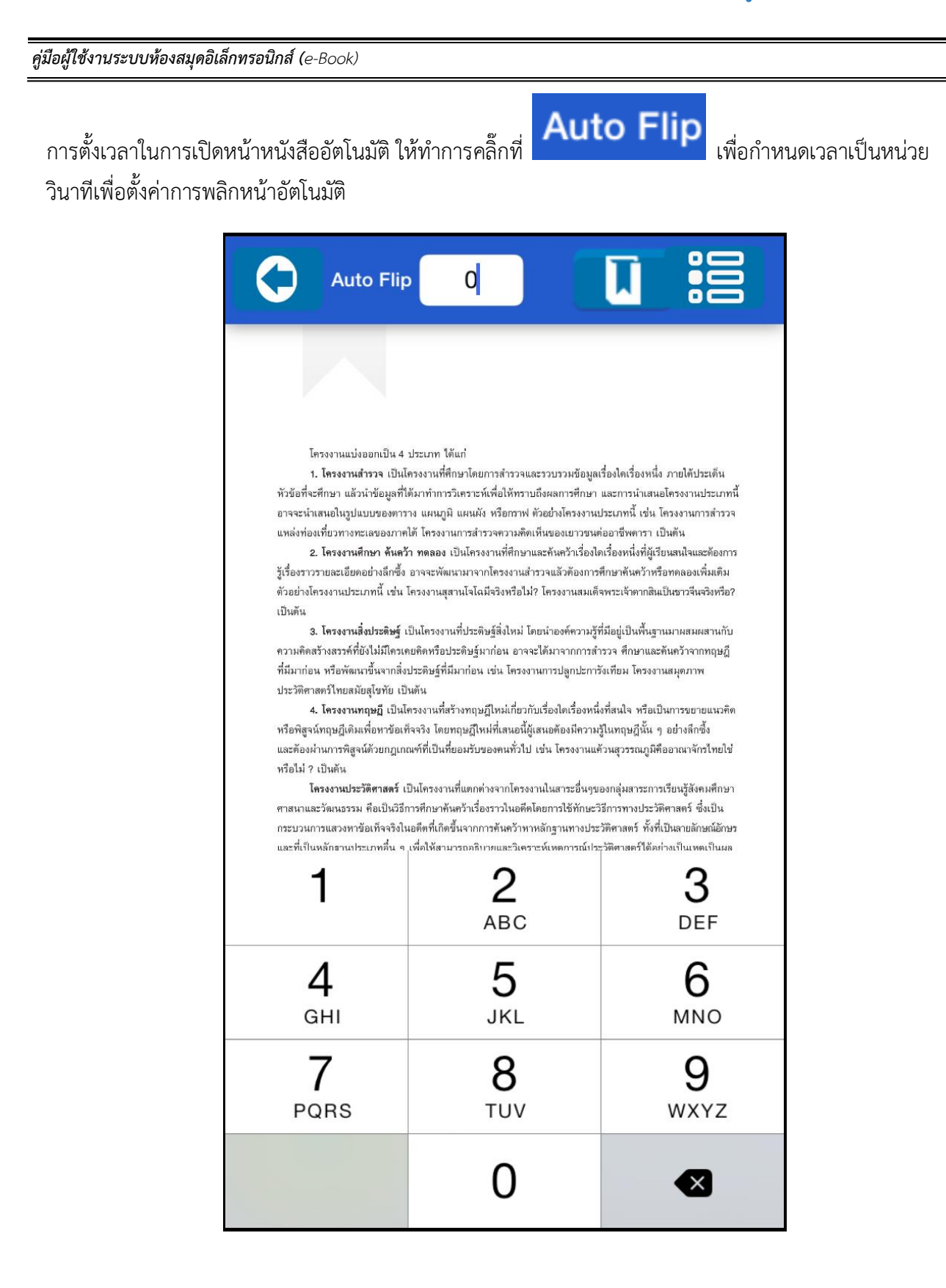

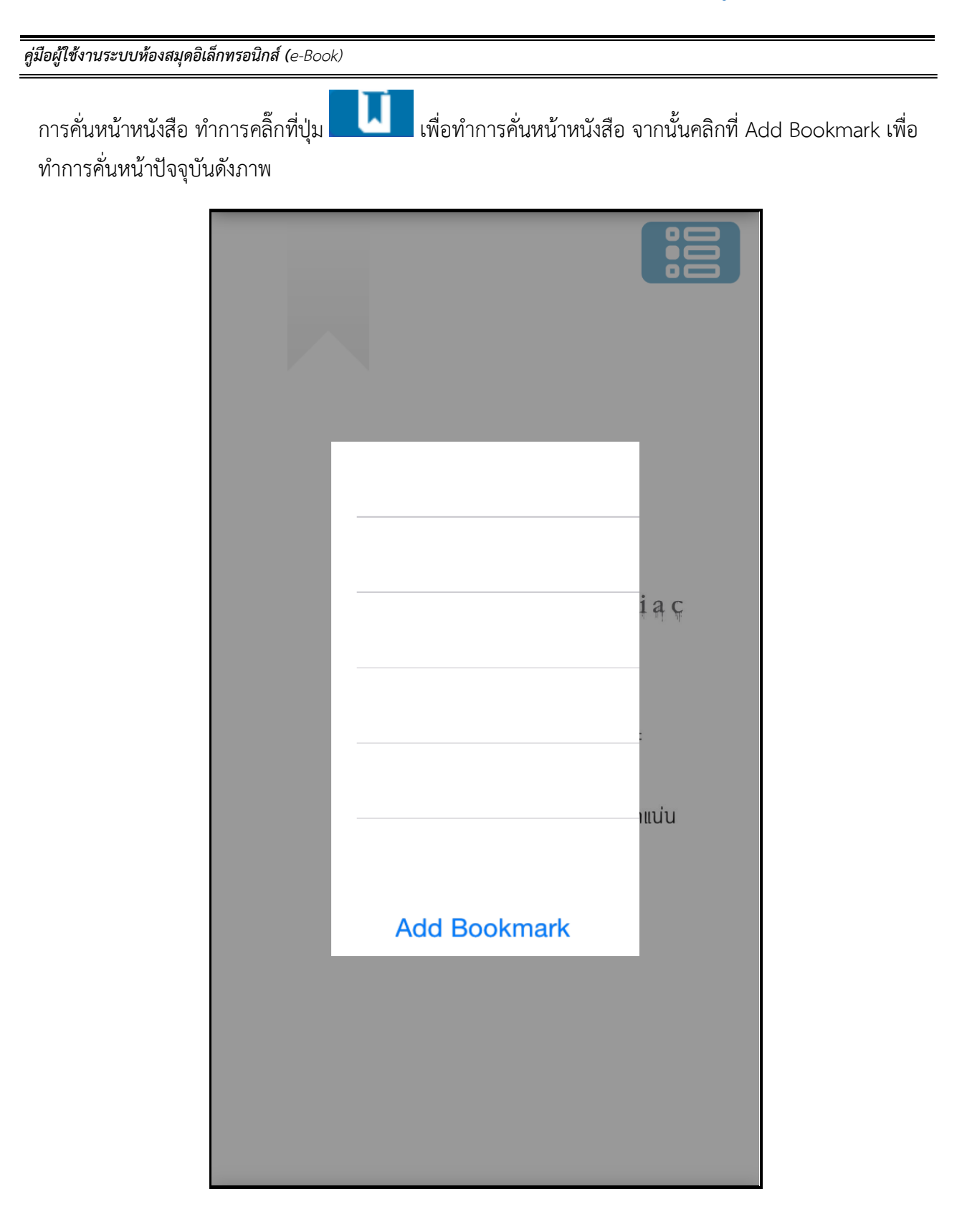

โดยเมื่อทำการคั่นหน้าเรียบร้อยแล้วกรณีต้องการกลับมายังหน้าที่ทำการคั่นเอาไว้ให้ผู้ใช้เลือกที่เมนู โดยระบบจะทำการแสดงผลรายการหน้าที่ทำการคั่นหน้าไว้ให้ผู้ใช้ได้คลิกเพื่อเลือกกัลบไปยังหน้าที่ทำการคั่นไว้

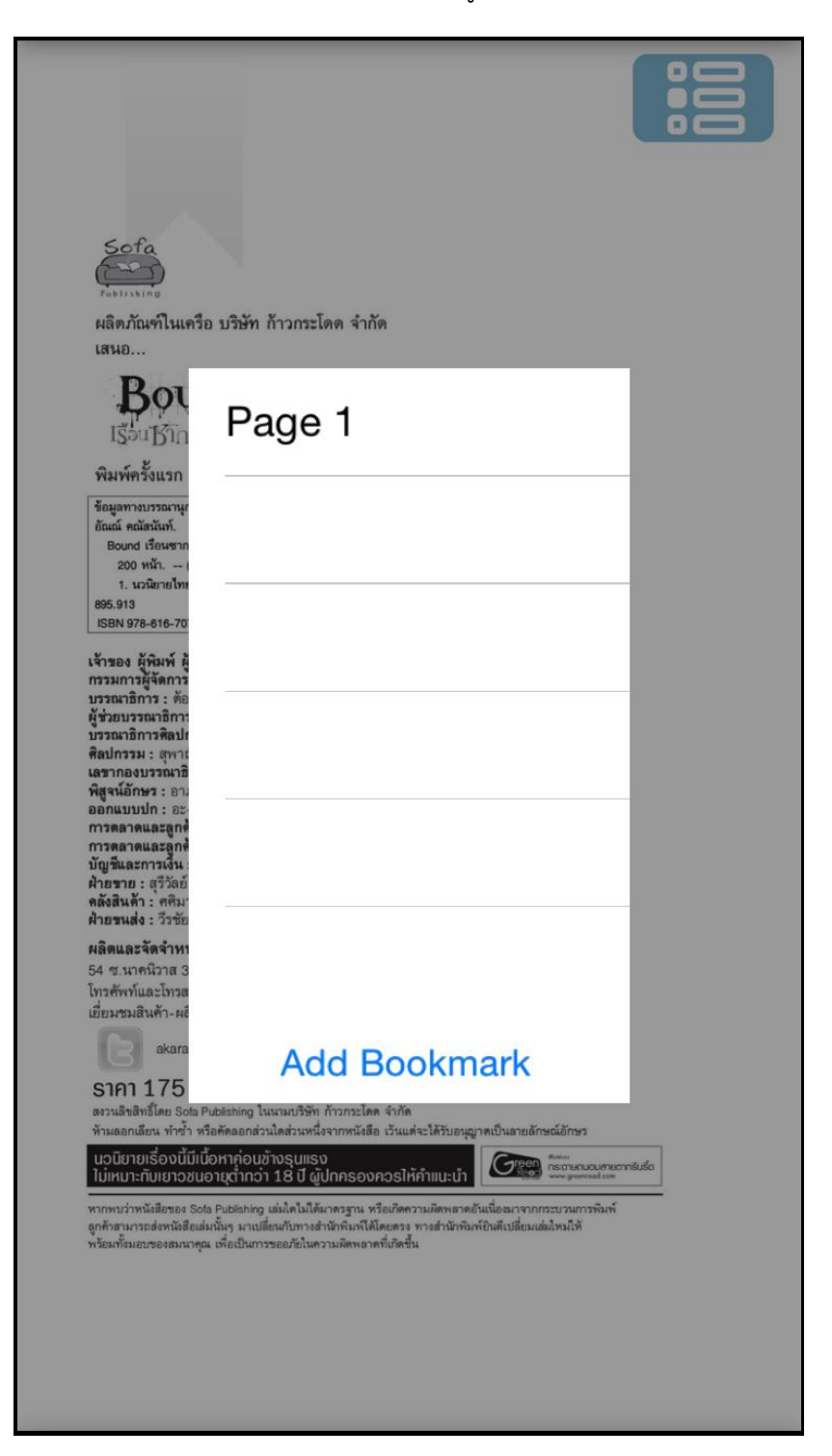